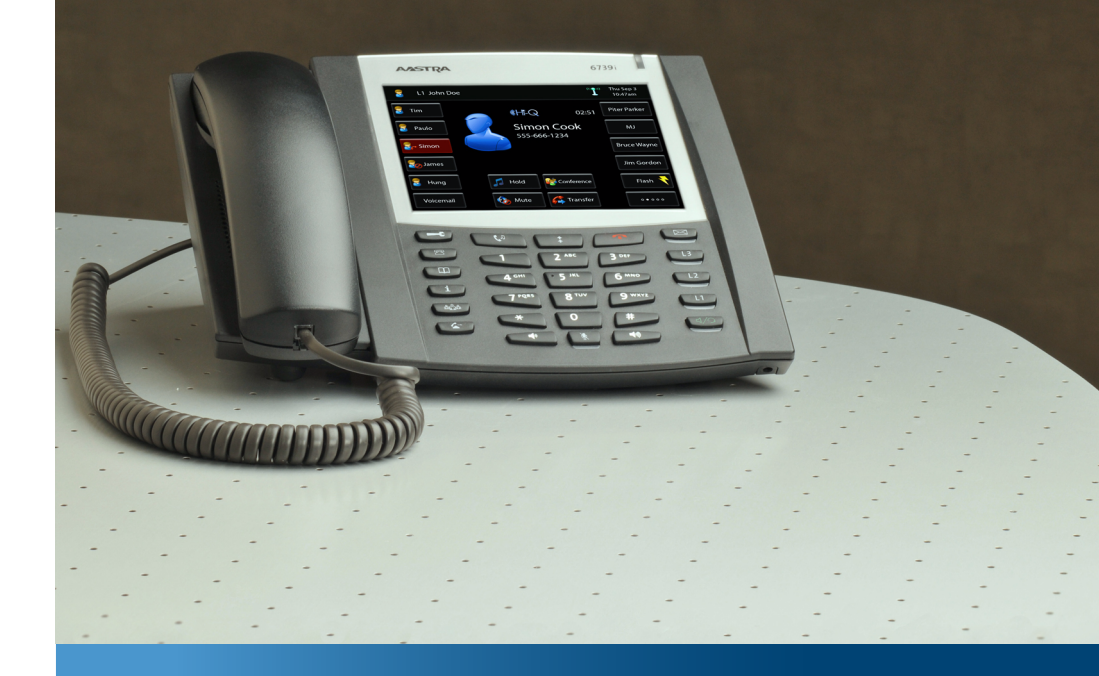

### Aastra 6739i

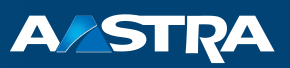

### SIP-telefoon Gebruiksaanwijzing

#### Communicatiesystemen

Aastra 800 OpenCom X320 OpenCom 130/131/150 OpenCom 510

# Welkom bij Aastra

Hartelijk bedankt, dat u voor een product van Aastra hebt gekozen. Ons product staat voor zeer hoge kwaliteit, gecombineerd met een hoogwaardig design.

Deze gebruiksaanwijzing begeleidt u tijdens het gebruik van uw Aastra 6739i en beantwoordt alle belangrijke vragen.

Mocht u nog meer technische ondersteuning nodig hebben of informatie over andere producten van Aastra willen hebben, dan staan onder **http://www.aastra.de** of **http://www.aastra.com** onze Internetpagina's ter beschikking. U vindt daar aanvullende opmerkingen en tips over het product.

Wij wensen u veel plezier met uw Aastra 6739i.

# Aastra 800 en OpenCom 100

Deze gebruiksaanwijzing geldt voor de communicatiesystemen Aastra 800 en OpenCom 100. De productserie OpenCom 100 bevat de communicatiesystemen OpenCom 130, OpenCom 131, OpenCom 150, OpenCom 510 en OpenCom X320.

Als een functie binnen de systemen een andere eigenschap heeft, wordt u daarop gewezen in de tekst van deze gebruiksaanwijzing.

# Inhoudsopgave

| SIP-telefoon Aastra 6739i                                                                               | 5              |
|----------------------------------------------------------------------------------------------------|----------------|
| Over deze handleiding                                                                                   | 6              |
| Bijzonderheden betreffende het communicatiesysteem                                                      | 7              |
| SIP-telefoon Aastra 6739i bedienen                                                                      | 8              |
| <b>De voornaamste bedieningsfuncties</b><br>Bevoegdheden<br>Vast geprogrammeerde toetsen                |                |
| Functietoetsen<br>Totaal menu van het communicatiesysteem<br>Optiemenu van de SIP-telefoon Aastra 6739i | 9<br>11<br>11  |
| Touchscreen-display en softkey-toetsenveld                                                              | 11<br>12       |
| Telefoneren                                                                                             | 13             |
| Bellen met gerichte lijnbezetting                                                                       | 13<br>13<br>14 |
| Verkort kiezen.                                                                                         |                |
| Oproep aannemen tijdens een gesprek                                                                     |                |
| Gesprek van een ander toestel overnemen (wegname)                                                       |                |
| Oproep voor een ander toestel aannemen (pickup uit groep)<br>Gesprek beëindigen<br>Oproeplijsten        |                |
| <b>Met z'n drieën een gesprek voeren</b><br>Buggespraak                                                 |                |
| Makelen<br>Gesprek omleiden naar andere deelnemer                                                       | 21<br>21       |
| Conferentie                                                                                             | 22             |
| Handenvrij telefoneren / meeluisteren                                                                   | 23<br>23<br>   |
| Volume instellen                                                                                        |                |

| Nezeri van Kerigetanjoecedues.    23      Headset gebruiken    24      Bluetooth-headset    24 <b>Oproepomleidingen</b> 26      Telefoonboek    27      Spraakbox.    28      Spraakbox.    28      Spraakbox-berichten opvragen    28      Spraakbox bellen    29      Beveiliging    29      Oproepbescherming    29      Bescherming tweede oproep    30      Telefoonslot (telefoonblokkering)    31      Hot Desking    32      Meldingen    33      Berichten    33      Presence    34      Bezetlampjeveld    35      Menu's op de SIP-telefoon Aastra 6739i    36      Totale menu    36      1 Oproepen    37      2 Oproepafleiding    38      3 Beldkeerfuncties    39      6 Verbindingen    42      0 Centrale instel. (centrale instellingen)    42      0 Centrale instel. (centrale instellingen)    42      0 Pitemenu    43      Audio    44      Display    45 </th <th></th> <th>Kiezen van kengetalnrocedures</th> <th>23</th> |     | Kiezen van kengetalnrocedures              | 23 |
|----------------------------------------------------------------------------------------------------|-----|--------------------------------------------|----|
| Prease gebruiken    24      Oproepomleidingen    26      Telefoonboek    27      Spraakbox    28      Spraakbox-berichten opvragen    28      Spraakbox bellen    29      Beveiliging    29      Oproepbescherming    29      Bescherming tweede oproep    30      Telefoonslot (telefoonblokkering)    31      Hot Desking    32      Meldingen    33      Bereichten    33      Presence    34      Bezetlampjeveld    35      Menu's op de SIP-telefoon Aastra 6739i    36      Totale menu    36      1 Oproepafieiding    38      3 Meldingen    38      3 Meldingen    34      3 S Blokkeerfuncties    39      6 Verbindingen    36      1 Oproepafieiding    38      3 Beichten    37      2 Oproepafieiding    38      3 Meldingen    34      3 Meldingen    34      3 Meldingen    34      3 Optiemenu    40      9 Toepassingen    4                                                                                                    |     |                                            | 22 |
| Directorinneauset      24        Oproepomleidingen      26        Telefoonboek      27        Spraakbox.      28        Spraakbox-berichten opvragen      28        Spraakbox bellen      29        Beveiliging      29        Oproepbescherming      29        Bescherming tweede oproep      30        Telefoonslot (telefoonblokkering)      31        Hot Desking      32        Meldingen      33        Berichten      33        Presence      34        Bezetlampjeveld      35        Menu's op de SIP-telefoon Aastra 6739i      36        Totale menu      36        1 Oproepen      37        2 Oproepafieiding      38        3 Biokkeerfuncties      39        6 Verbindingen      40        9 Toepassingen      42        0 Centrale instel. (centrale instellingen)      42        0 Centrale instel. (centrale instellingen)      42        Menuboom "Totale menu"      43        Audio      43        Biplay      45                |     | Plustooth hoadsat                          | 24 |
| Oproepomieidingen      26        Telefoonboek      27        Spraakbox.      28        Spraakbox-berichten opvragen      28        Spraakbox bellen      29        Beveiliging      29        Oproepbescherming      29        Bescherming tweede oproep      30        Telefoonslot (telefoonblokkering)      31        Hot Desking      32        Meldingen      33        Berichten      33        Presence      34        Bezetlampjeveld      35        Menu's op de SIP-telefoon Aastra 6739i      36        Totale menu      36        1 Oproepen      37        2 Oproepafleiding      38        3 Meldingen      38        3 Meldingen      36        1 Oproepen      37        2 Oproepafleiding      38        3 Beichten      37        2 Oproepafleiding      38        3 Biokkeerfuncties      39        6 Verbindingen      42        0 Centrale instel. (centrale instellingen)      42        Menuboom "Totale menu"      <         |     |                                            |    |
| Telefoonboek    27      Spraakbox    28      Spraakbox-berichten opvragen    28      Spraakbox bellen    29      Beveiliging    29      Oproepbescherming    29      Bescherming tweede oproep    30      Telefoonslot (telefoonblokkering)    31      Hot Desking    32      Meldingen    33      Bersence    34      Bezetlampjeveld    35      Vienu's op de SIP-telefoon Aastra 6739i    36      Totale menu    36      1 Oproepen    37      2 Oproepafleiding    38      3 Belokkeerfuncties    39      6 Verbindingen    42      0 Centrale instel. (centrale instellingen)    42      Menuboom "Totale menu"    43      Audio    44      Display    45      Bluetooth    45                                                                                                    |     | Oproepomleidingen                          |    |
| Spraakbox.    28      Spraakbox-berichten opvragen    28      Spraakbox bellen    29      Beveiliging    29      Oproepbescherming    29      Bescherming tweede oproep    30      Telefoonslot (telefoonblokkering)    31      Hot Desking    32      Meldingen    33      Berichten    33      Presence    34      Bezetlampjeveld    35      Menu's op de SIP-telefoon Aastra 6739i    36      Totale menu    36      1 Oproepen    37      2 Oproepafleiding    38      3 Meldingen    39      6 Verbindingen    42      0 Centrale instel. (centrale instellingen)    42      0 Centrale instel. (centrale instellingen)    43      Audio    44      Display    45      Bluetooth    45                                                                                                    |     | Telefoonboek                               | 27 |
| Spraakbox-berichten opvragen    28      Spraakbox bellen    29      Beveiliging    29      Oproepbescherming    29      Bescherming tweede oproep    30      Telefoonslot (telefoonblokkering)    31      Hot Desking    32      Meldingen    33      Berichten    33      Presence    34      Bezetlampjeveld    35      Menu's op de SIP-telefoon Aastra 6739i    36      Totale menu    36      1 Oproepen    37      2 Oproepafleiding    38      3 Meldingen    34      5 Blokkeerfuncties    39      6 Verbindingen    42      0 Centrale instel. (centrale instellingen)    42      Menuboom "Totale menu"    43      Audio    44      Display    45      Bluetooth    45                                                                                                    |     | Spraakbox                                  |    |
| Spraakbox bellen    29      Beveiliging    29      Oproepbescherming    29      Bescherming tweede oproep    30      Telefoonslot (telefoonblokkering)    31      Hot Desking    32      Meldingen    33      Berichten    33      Presence    34      Bezetlampjeveld    35      Menu's op de SIP-telefoon Aastra 6739i    36      Totale menu    36      1 Oproepen    37      2 Oproepafleiding    38      3 Meldingen    38      5 Blokkeerfuncties    39      6 Verbindingen    42      0 Centrale instel. (centrale instellingen)    42      0 Centrale instel. (centrale instellingen)    43      Audio    43      Audio    43      Audio    44      Display    45                                                                                                    |     | Spraakbox-berichten opvragen               |    |
| Beveiliging    29      Oproepbescherming    29      Bescherming tweede oproep    30      Telefoonslot (telefoonblokkering)    31      Hot Desking    32      Meldingen    33      Berichten    33      Presence    34      Bezetlampjeveld    35      Menu's op de SIP-telefoon Aastra 6739i    36      Totale menu    36      1 Oproepen    37      2 Oproepafleiding    38      3 Meldingen    38      5 Blokkeerfuncties    39      6 Verbindingen    40      9 Toepassingen    42      0 Centrale instel. (centrale instellingen)    42      0 Centrale instel. (centrale instellingen)    43      Audio    43      Audio    43      Audio    43      Bluetooth    45                                                                                                    |     | Spraakbox bellen                           |    |
| Oproepbescherming29Bescherming tweede oproep30Telefoonslot (telefoonblokkering)31Hot Desking32Meldingen33Berichten33Presence34Bezetlampjeveld35Menu's op de SIP-telefoon Aastra 6739i36Totale menu361 Oproepen372 Oproepafleiding383 Meldingen385 Blokkeerfuncties396 Verbindingen409 Toepassingen420 Centrale instel. (centrale instellingen)42Menuboom "Totale menu"43Audio44Display45Bluetooth45                                                                                                    |     | Beveiliging                                |    |
| Bescherming tweede oproep30Telefoonslot (telefoonblokkering)31Hot Desking32Meldingen33Berichten33Presence34Bezetlampjeveld35Menu's op de SIP-telefoon Aastra 6739i36Totale menu361 Oproepen372 Oproepafleiding383 Meldingen385 Blokkeerfuncties396 Verbindingen409 Toepassingen420 Centrale instel. (centrale instellingen)42Menuboom "Totale menu"43Audio44Display45Bluetooth45                                                                                                    |     | Oproepbescherming                          |    |
| Telefoonslot (telefoonblokkering)31Hot Desking32Meldingen33Berichten33Presence34Bezetlampjeveld35Menu's op de SIP-telefoon Aastra 6739i36Totale menu361 Oproepen372 Oproepafleiding383 Meldingen385 Blokkeerfuncties396 Verbindingen409 Toepassingen420 Centrale instell. (centrale instellingen)42Menuboom "Totale menu"43Audio44Display45Bluetooth45                                                                                                    |     | Bescherming tweede oproep                  |    |
| Hot Desking.    32      Meldingen    33      Berichten    33      Presence    34      Bezetlampjeveld    35      Menu's op de SIP-telefoon Aastra 6739i    36      Totale menu    36      1 Oproepen    37      2 Oproepafleiding    38      3 Meldingen    38      5 Blokkeerfuncties    39      6 Verbindingen    40      9 Toepassingen    42      0 Centrale instel. (centrale instellingen)    42      Menuboom "Totale menu"    43      Audio    44      Display.    45      Bluetooth    45                                                                                                    |     | Telefoonslot (telefoonblokkering)          |    |
| Meldingen    33      Berichten    33      Presence    34      Bezetlampjeveld    35      Menu's op de SIP-telefoon Aastra 6739i    36      Totale menu    36      1 Oproepen    37      2 Oproepafleiding    38      3 Meldingen    38      5 Blokkeerfuncties    39      6 Verbindingen    40      9 Toepassingen    42      0 Centrale instel. (centrale instellingen)    42      Menuboom "Totale menu"    43      Audio    44      Display    45      Bluetooth    45                                                                                                    |     | Hot Desking                                |    |
| Berichten33Presence34Bezetlampjeveld35Menu's op de SIP-telefoon Aastra 6739i36Totale menu361 Oproepen372 Oproepafleiding383 Meldingen385 Blokkeerfuncties396 Verbindingen409 Toepassingen420 Centrale instel. (centrale instellingen)42Menuboom "Totale menu"43Audio44Display45Bluetooth45                                                                                                    |     | Meldingen                                  |    |
| Presence34Bezetlampjeveld35Menu's op de SIP-telefoon Aastra 6739i36Totale menu361 Oproepen372 Oproepafleiding383 Meldingen385 Blokkeerfuncties396 Verbindingen409 Toepassingen420 Centrale instel. (centrale instellingen)42Menuboom "Totale menu"43Optiemenu43Audio44Display45Bluetooth45                                                                                                    |     | Berichten                                  |    |
| Bezetlampjeveld.35Menu's op de SIP-telefoon Aastra 6739i.36Totale menu.361 Oproepen.372 Oproepafleiding.383 Meldingen.385 Blokkeerfuncties.396 Verbindingen.409 Toepassingen.420 Centrale instel. (centrale instellingen).42Menuboom "Totale menu".43Audio.44Display.45Bluetooth.45                                                                                                    |     | Presence                                   |    |
| Menu's op de SIP-telefoon Aastra 6739i36Totale menu361 Oproepen372 Oproepafleiding383 Meldingen385 Blokkeerfuncties396 Verbindingen409 Toepassingen420 Centrale instel. (centrale instellingen)42Menuboom "Totale menu"43Audio44Display45Bluetooth45                                                                                                    |     | Bezetlampjeveld                            |    |
| Menu's op de SIP-telefoon Aastra 6739i36Totale menu361 Oproepen372 Oproepafleiding383 Meldingen385 Blokkeerfuncties396 Verbindingen409 Toepassingen420 Centrale instel. (centrale instellingen)42Menuboom "Totale menu"43 <b>Optiemenu</b> 43Audio44Display45Bluetooth45                                                                                                    |     |                                            |    |
| Totale menu    36      1 Oproepen    37      2 Oproepafleiding    38      3 Meldingen    38      5 Blokkeerfuncties    39      6 Verbindingen    40      9 Toepassingen    42      0 Centrale instel. (centrale instellingen)    42      Menuboom "Totale menu"    43      Optiemenu    43      Audio    44      Display    45      Bluetooth    45                                                                                                    | Men | u's op de SIP-telefoon Aastra 6739i        |    |
| 1 Oproepen372 Oproepafleiding383 Meldingen383 Meldingen385 Blokkeerfuncties396 Verbindingen409 Toepassingen420 Centrale instel. (centrale instellingen)42Menuboom "Totale menu"43 <b>Optiemenu</b> 43Audio44Display45Bluetooth45                                                                                                    |     | Totale menu                                | 36 |
| 2 Oproepafleiding383 Meldingen383 Meldingen385 Blokkeerfuncties396 Verbindingen409 Toepassingen420 Centrale instel. (centrale instellingen)42Menuboom "Totale menu"43 <b>Optiemenu</b> 43Audio44Display45Bluetooth45                                                                                                    |     | 1 Onroenen                                 | 37 |
| 3 Meldingen    38      3 Meldingen    38      5 Blokkeerfuncties    39      6 Verbindingen    40      9 Toepassingen    42      0 Centrale instel. (centrale instellingen)    42      Menuboom "Totale menu"    43      Optiemenu    43      Audio    44      Display    45      Bluetooth    45                                                                                                    |     | 2 Oproepafleiding                          | 38 |
| 5 Blokkeerfuncties.    39      6 Verbindingen.    40      9 Toepassingen.    42      0 Centrale instel. (centrale instellingen)    42      Menuboom "Totale menu".    43      Optiemenu    43      Audio    44      Display.    45      Bluetooth    45                                                                                                    |     | 3 Meldingen                                | 38 |
| 6 Verbindingen.409 Toepassingen.420 Centrale instel. (centrale instellingen)42Menuboom "Totale menu".43 <b>Optiemenu</b> 43Audio44Display.45Bluetooth45                                                                                                    |     | 5 Blokkeerfuncties.                        |    |
| 9 Toepassingen                                                                                                    |     | 6 Verbindingen.                            |    |
| 0 Centrale instel. (centrale instellingen)42Menuboom "Totale menu"43 <b>Optiemenu</b> 43Audio44Display45Bluetooth45                                                                                                    |     | 9 Toepassingen                             |    |
| Menuboom "Totale menu".43 <b>Optiemenu</b> 43Audio44Display45Bluetooth45                                                                                                    |     | 0 Centrale instel. (centrale instellingen) |    |
| Optiemenu      43        Audio      44        Display      45        Bluetooth      45                                                                                                    |     | Menuboom "Totale menu"                     | 43 |
| Audio                                                                                                    |     | Ontiemenu                                  | 43 |
| Display                                                                                                    |     | Audio                                      |    |
| Bluetooth                                                                                                    |     | Display.                                   |    |
|                                                                                                    |     | Bluetooth                                  |    |
| Status                                                                                                    |     | Chatura                                    |    |
|                                                                                                    |     | Status                                     |    |
| Blokkeren                                                                                                    |     | Blokkeren                                  |    |

| SIP-telefoon Aastra 6739i configureren       |    |
|----------------------------------------------|----|
| Functietoetsen programmeren                  |    |
| SIP-telefoon Aastra 6739i opnieuw opstarten  |    |
| Lokale configuratie wissen                   | 51 |
| Terugzetten naar toestand bij levering       | 51 |
| Wachtwoorden op de SIP-telefoon Aastra 6739i |    |
| Picture-ID Server                            | 53 |
| Index                                        | 54 |

## SIP-telefoon Aastra 6739i

De SIP-telefoon Aastra 6739i is een Voice-over-IP-telefoon (VoIP-telefoon) volgens de internationaal genormeerde SIP-standaard (Session Initiation Protocol). Indien deze aangesloten is op het communicatiesysteem OpenCom 100 / Aastra 800, staan u extra comfortfuncties ter beschikking.

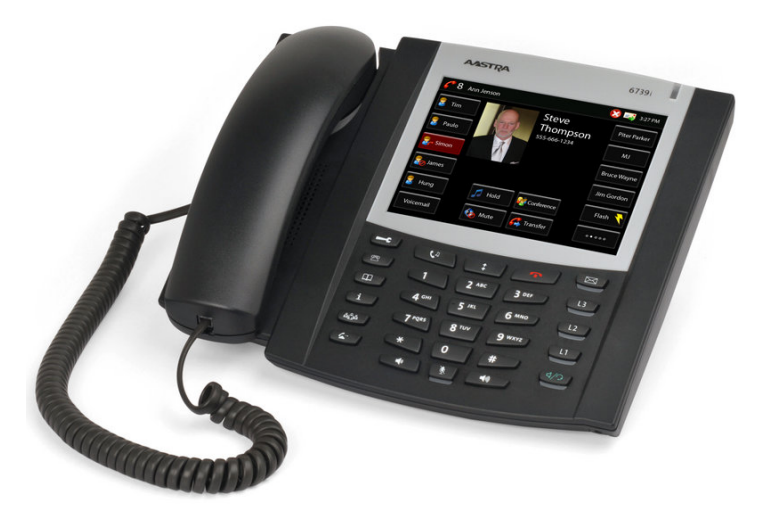

#### Aastra 6739i

Het bijzondere aan de SIP-telefoon Aastra 6739i is het touchscreen-display met hoge resolutie en achtergrondverlichting en volledige VGA-resolutie (640x480 pixels). Op dit display volgens de modernste techniek worden navigatiemenu's weergegeven waarmee alle mogelijke functies van deze SIP-telefoon toegankelijk zijn.

De SIP-telefoon Aastra 6739i beschikt over drie vast geprogrammeerde lijntoetsen <u>1</u> / <u>1</u> / <u>1</u> met LED. Naast 14 vast geprogrammeerde toetsen – bijv. voor de functies "Transfer", "Conferentie", "Hold" – biedt het toestel 55 specifiek op de gebruiker afgestemde softkeys op het display, waaronder functies van het communicatiesysteem OpenCom 100 / Aastra 800 geprogrammeerd kunnen worden.

Met de toetsenuitbreidingen Aastra M670i of Aastra M675i kan de SIP-telefoon Aastra 6739i worden uitgebreid met extra functietoetsen:

- Aastra M670i: biedt 36 functietoetsen
- Aastra M675i: biedt 20 functietoetsen (softkeys), die elk op drie niveaus programmeerbaar zijn (in totaal 60 geheugenplaatsen)

Er kunnen maximaal drie toetsenuitbreidingen worden aangesloten: ofwel drie toetsenuitbreidingen van het type Aastra M670i, ofwel drie van het type Aastra M675i. Een combinatie van de toetsenuitbreidingen is met het communicatiesysteem OpenCom 100 / Aastra 800 niet mogelijk.

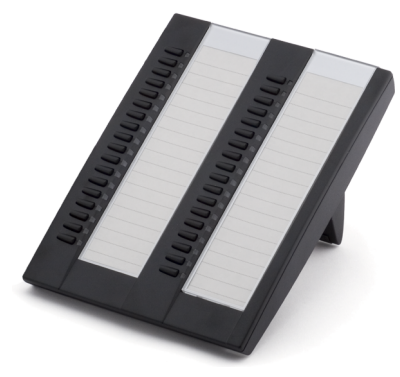

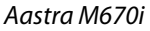

Aastra M675i

### Over deze handleiding

In de voorliggende handleiding is de bediening beschreven van een SIP-telefoon Aastra 6739i die aangesloten is op een communicatiesysteem OpenCom 100 / Aastra 800. Indien u meer informatie nodig hebt, kan u die vinden in de volgende handleidingen bij de Aastra 6739i:

- Aastra 6739i SIP IP Phone Installation Guide / installatiehandleiding (in gedrukte vorm bij de levering inbegrepen): beschrijft functies, bedieningselementen en aansluitmogelijkheden van uw SIP-telefoon.
- Aastra 6739i SIP IP Phone User Guide / bedieningshandleiding: beschrijft de meest gebruikte telefoonfuncties voor de telefoongebruiker.
- Aastra SIP IP Phone Administrator Guide / beheerdershandleiding (Engels): bevat uitvoerige informatie voor de systeembeheerder en beschrijft hoe de SIPtelefoon in het netwerk geconfigureerd dient te worden.

U kan deze handleidingen als pdf-bestand downloaden van de Aastra-website.

Neem ook de informatie over de configuratie en werking van SIP-telefoons in acht die in de documentatie van het communicatiesysteem OpenCom 100 / Aastra 800 staat:

- handleiding **Montage en in gebruik nemen** (voor het communicatiesysteem Aastra 800: **Installatie en in gebruik nemen**),
- Aastra 800 en OpenCom 100 Online help.

U vindt deze documenten op de product-cd van de OpenCom 100 (bij de Aastra 800 op de USB-stick). Actuele versies zijn ook beschikbaar als download op de Aastrawebsite.

# Bijzonderheden betreffende het communicatiesysteem

Als u werkt met de Aastra 6739i in combinatie met het communicatiesysteem OpenCom 100 / Aastra 800, wijken enkele functies af van de beschrijving in de installatiehandleiding en de bedieningshandleiding.

Dit geldt vooral voor functies die zowel lokaal op het toestel als via het communicatiesysteem OpenCom 100 / Aastra 800 beschikbaar zijn. In deze gevallen worden de functies gebruikt die het communicatiesysteem beschikbaar stelt. De dienovereenkomstige lokale toestelmenu's zijn dan niet beschikbaar.

- De Aastra 6739i voert geen zelfstandige oproepomleidingen uit. Gebruik de oproepomleidingsfunctie van het communicatieysteem OpenCom 100 / Aastra 800 (zie Oproepomleidingen vanaf pagina 26).
- De Aastra 6739i beheert geen lokale bellerslijst en geen lokaal telefoonboek. Configureer in plaats daarvan functietoetsen voor toegang tot de bellerslijst (Oproeplijsten vanaf pagina 17) en het telefoonboek (zie Telefoonboek vanaf pagina 27) van het communicatiesysteem OpenCom 100 / Aastra 800.
- De Aastra 6739i beschikt over een eigen webinterface. Deze wordt door het communicatiesysteem OpenCom 100 / Aastra 800 geblokkeerd.

# SIP-telefoon Aastra 6739i bedienen

### De voornaamste bedieningsfuncties

#### Bevoegdheden

De meeste in deze handleiding vermelde eigenschappen kunt u alleen gebruiken als u over de vereiste bevoegdheid beschikt. Uw systeembeheerder stelt tijdens de configuratie van het communicatiesysteem de bevoegdheden in.

Wendt u zich tot hem als u vragen hebt over de verschillende eigenschappen of als u een functie niet naar tevredenheid kunt gebruiken.

#### Vast geprogrammeerde toetsen

De volgende tabel bevat een toelichting op de 14 vast geprogrammeerde toetsen van de SIP-telefoon Aastra 6739i.

#### Aastra 6739i

| Toetsen | Beschrijving van de toets en functie                                                                                                    |
|---------|----------------------------------------------------------------------------------------------------|
| E.      | <b>Optietoets</b> : hiermee wordt de menukaart <b>Options List</b> geopend<br>(zie Optiemenu vanaf pagina 43).                                                        |
|         | <b>Bellerstoets</b> : hiermee wordt de lijst met gemiste oproepen geopend (zie Oproeplijsten vanaf pagina 17).                                                        |
|         | <b>Telefoonboek-toets</b> : hiermee wordt het telefoonboek van het com-<br>municatiesysteem geopend OpenCom 100 / Aastra 800 (zie Tele-<br>foonboek vanaf pagina 27). |
| i       | <b>Diensten-toets</b> : deze toets wordt niet gebruikt voor het communi-<br>catiesysteem OpenCom 100 / Aastra 800.                                                    |
| â       | <b>Conferentie-toets</b> : hiermee kan een conferentiegesprek begonnen worden.                                                                                        |
|         | <b>Doorschakelingstoets</b> : hiermee wordt een actueel gesprek door-<br>geschakeld naar een andere deelnemer.                                                        |

#### Aastra 6739i

| Toetsen | Beschrijving van de toets en functie                                                                                                    |
|---------|----------------------------------------------------------------------------------------------------|
| C1      | <b>Hold-toets</b> : zet het actuele gesprek in de wacht. Door de toets nog-<br>maals in te drukken, kunt u het gesprek dat in de wacht staat weer<br>voortzetten.                                                                       |
|         | Nummerherhalingstoets: hiermee kan het laatst gekozen oproepnummer nogmaals worden gekozen.                                                                                                    |
|         | <b>Beëindigen-toets</b> : beëindigt een actief gesprek of verlaat een<br>geopende pagina uit het menu zonder uitgevoerde wijzigingen op<br>te slaan.                                                                                    |
| ×       | Mute-toets: schakelt de microfoon in of uit.                                                                                                    |
|         | <b>Volume-toetsen</b> : hiermee kan het geluidsvolume van de hoorn, de beltoon of de luidspreker worden ingesteld.                                                                                                    |
| X       | <b>Voice-mailtoets</b> : opent de lijst met berichten in de spraakbox (zie<br>Spraakbox-berichten opvragen vanaf pagina 28).                                                                                                    |
| L1      | <b>Lijntoetsen</b> : hiermee kan een lijn gericht bezet worden of een oproep aangenomen worden die op de lijn wordt gesignaleerd.                                                                                                    |
|         |                                                                                                    |
| L3      |                                                                                                    |
|         | Handenvrij-toets: activeert de luidsprekerfunctie tijdens het ge-<br>sprek of neemt een oproep aan zonder de hoorn op te nemen. Als er<br>een headset aangesloten is, kan een gesprek via deze toets worden<br>aangenomen en beëindigd. |

#### **Functietoetsen**

De functietoetsen zijn uitgevoerd als softkeys op het touchscreen-display. De functie van deze toetsen wordt geconfigureerd en voorzien van een opschrift door middel van het communicatiesysteem OpenCom 100 / Aastra 800. Deze geven toegang tot individueel instelbare systeemfuncties zoals het inrichten van een oproepafleiding, verkort kiezen, weergeven van een bezetlampjeveld of het telefoonboek van het communicatiesysteem. Afhankelijk van de geprogrammeerde functie wordt de desbetreffende toestand aangegeven met een rood brandende of rood knipperende softkey (zie daarvoor ook hoofdstuk Functietoetsen programmeren vanaf pagina 48).

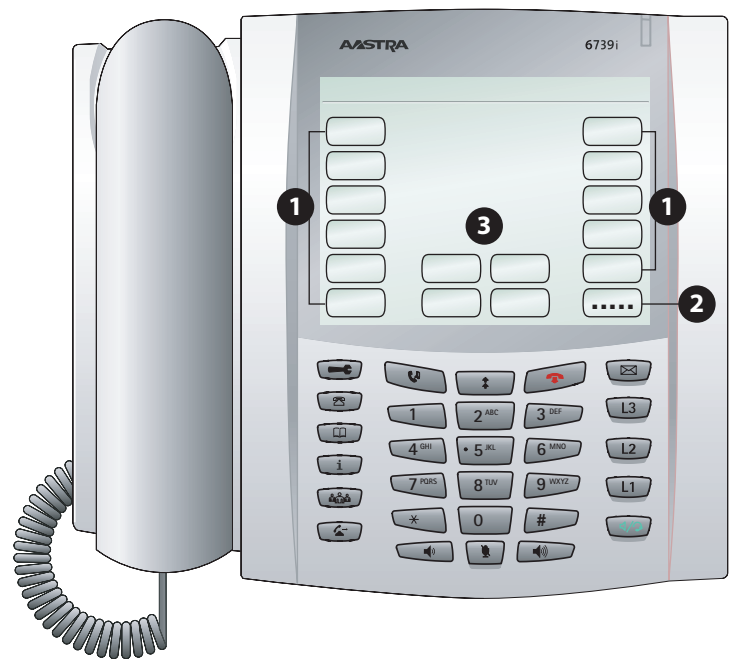

Softkeys op het touchscreen-display

- 1 Softkeys met geprogrammeerde functies (functietoetsen)
- 2 Niveautoets voor omschakeling tussen de niveaus: met deze softkey is de programmering van maximaal 55 softkeys mogelijk (11 softkeys op 5 niveaus). Druk meermaals op deze softkey om het gewenste toetsniveau te bereiken.
- **3** Softkeys afhankelijk van de toestand: deze softkeys bieden activeerbare functies die afhankelijk zijn van de toestand op dat moment, bijv. een gesprek in de wacht zetten tijdens het telefoneren.

#### Totaal menu van het communicatiesysteem

De meeste functies die de systeembeheerder op een aparte functietoets van de SIPtelefoon Aastra 6739i kan programmeren, kunt u ook via het totale menu van het communicatiesysteem OpenCom 100 / Aastra 800 instellen en gebruiken. Daarvoor moet de beheerder op de SIP-telefoon Aastra 6739i een functietoets **Totaal menu** instellen (zie Functietoetsen programmeren vanaf pagina 48).

Meer informatie over de functies van het menu vindt u in het hoofdstuk Totale menu vanaf pagina 36.

#### Optiemenu van de SIP-telefoon Aastra 6739i

De SIP-telefoon Aastra 6739i heeft bovendien een lokaal optiemenu. Dit menu is met name bedoeld voor het configureren van de telefoon (display-instellingen, instellingen van beltonen enz.)

Meer informatie over de functies van het menu vindt u in het hoofdstuk Optiemenu vanaf pagina 43.

Menu's bedienen

#### Totaal menu openen

U opent het totale menu door op de functietoets **Totaal menu** te drukken.

#### Totaal menu sluiten

Druk op de softkey **Gereed** of op de beëindigen-toets (**\***). Als u iets hebt ingevoerd dat u niet hebt opgeslagen, gaat dat verloren.

#### Optiemenu openen

U kunt het optiemenu openen door op de optietoets 📼 te drukken.

#### **Optiemenu sluiten**

Druk op de beëindigen-toets 📀.

#### Navigeren in menu's

- Met de navigatietoetsen <u>bladert u door een weergegeven menu-</u> kaart.
- Met de softkey gaat u een menuniveau terug.

#### Menu's automatisch verbergen

Als u een menu hebt geopend en gedurende enige tijd niets invoert, wordt het menu automatisch verborgen en wordt het display van de telefoon op rusttoestand gezet.

#### Touchscreen-display en softkey-toetsenveld

Op de SIP-telefoon Aastra 6739i kunt u via het touchscreen-display gegevens invoeren (bijv. berichtteksten, oproepnummers).

#### Invoervelden op het display

In een aantal situaties wordt er een invoerveld op het display weergegeven, bijv. voor het invoeren van een naam om die in het telefoonboek op te zoeken. U schakelt dat invoerveld in door erop te drukken. Vervolgens wordt er een softkey-toetsenveld op het display weergegeven.

#### Bediening van het softkey-toetsenveld

Met het softkey-toetsenveld kunt u letters, speciale tekens en cijfers invoeren:

- Gebruik de softkeys HOO, Abc, Abc2, 123, &%\* om de gewenste tekens op het toetsenveld te laten verschijnen.
- Corrigeer foutieve invoer met de softkey **Bksp**.
- Druk op de softkey **Hide** om het toetsenveld te verbergen.
- Bevestig uw invoer met de softkey Invoere (invoeren).

#### **Opmerking:**

voor het invoeren van cijfers kunt u als alternatief voor het softkey-toetsenveld ook de cijfertoetsen van de SIP-telefoon gebruiken.

### Telefoneren

#### Opbellen

- 1. Om een verbinding tot stand te brengen,
  - neemt u de hoorn op of

 drukt u op de handenvrij-toets 
 om het gesprek vervolgens in de handenvrij-modus te kunnen voeren (zie Handenvrij telefoneren / meeluisteren vanaf pagina 23).

2. Kies een oproepnummer:

– Voer het oproepnummer in. Druk op de softkey 🖧 Kies.

– Of: Druk op de nummerherhalingstoets (3) om een eerder gekozen oproepnummer opnieuw te bellen (zie pagina 14).

– Of: Druk op de functietoets met de telefoonboek-functie (zie Telefoonboek vanaf pagina 27). Met deze functie kan een oproepnummer uit het telefoonboek van het communicatiesysteem OpenCom 100 / Aastra 800 worden gekozen.

Op het display wordt een weergave (foto) van de gebelde deelnemer getoond, voor zover er een foto in het communicatiesysteem OpenCom 100 / Aastra 800 is opgeslagen (zie pagina 53).

#### Bellen met gerichte lijnbezetting

Als er meerdere lijntoetsen voor uw telefoon ingericht zijn, kan u een lijn ook gericht bezetten.

- 1. Druk op een lijntoets 1 / 12 / 13 voor een gerichte bezetting.
- 2. Kies een oproepnummer (zie pagina 13).

#### **Opmerking:**

als de beheerder een lijntoets <u>L1</u> / <u>L2</u> / <u>L3</u> gekoppeld heeft aan een SIP-gebruikersaccount, dan belt u onder het oproepnummer van de SIP-gebruikersaccount. Als de lijntoets niet gekoppeld is, dan wordt het oproepnummer van lijntoets 1 <u>L1</u> gebruikt.

#### Nummerherhalingslijst

De nummerherhalingslijst geeft de als laatste gekozen oproepnummers weer. U kunt vanuit deze lijst opnieuw opbellen.

1. Druk op de nummerherhalingstoets 💿.

De menukaart Herhaling wordt weergegeven.

2. Navigeer met de toetsen \_\_\_\_\_ naar de gewenste vermelding.

 Om gedetailleerde informatie over de gekozen vermelding te laten weergeven, drukt u op de softkey

– Om het gekozen oproepnummer te bellen, neemt u de hoorn op of drukt u op de softkey 🛐 .

Het telefoonnummer wordt gekozen. Op het display wordt een weergave (foto) van de gebelde deelnemer getoond, voor zover er een foto in het communicatiesysteem OpenCom 100 / Aastra 800 is opgeslagen (zie pagina 53).

De volgende bewerkingsopties (softkeys) zijn beschikbaar in de nummerherhalingslijst:

- Kiezen: het weergegeven telefoonnummer wordt gekozen.
- Verwijderen: u verwijdert de geselecteerde vermelding.
- Alles wissen: u verwijdert alle vermeldingen uit de nummerherhalingslijst (na een bevestigingsvraag). Bevestig de vraag met de softkey Ja.

#### Verkort kiezen

De beheerder van het communicatiesysteem OpenCom 100 / Aastra 800 kan functietoetsen met nummers voor verkort kiezen voor u instellen (functietoets **Doel**, zie Functietoetsen programmeren vanaf pagina 48).

• Neem de hoorn op en druk op de functietoets die met het verkorte kiesnummer is geprogrammeerd.

alternatief - als u het gesprek wilt voeren in de handenvrij-modus:

• Druk – met de hoorn op de haak – op de functietoets waaronder het verkorte kiesnummer is geprogrammeerd.

#### **Oproep aannemen**

Een binnenkomende oproep wordt door middel van een beltoon, een knipperende lijntoets en het knipperende rode LED-lampje rechtsboven gesignaleerd. Op het display wordt een weergave (foto) van de gesprekspartner getoond, voor zover er een foto in het communicatiesysteem OpenCom 100 / Aastra 800 is opgeslagen (zie pagina 53).

Neem de oproep aan door:

- de hoorn op te nemen of
- op de softkey 🌊 Antwoorden te drukken of
- op de knipperende lijntoets 💷 / 💷 / 💷 te drukken of
- op de handenvrij-toets (1/2) te drukken om de oproep in de handenvrij-modus aan te nemen (zie pagina 23).

Tijdens de signalering van de oproep kunt u:

- op de softkey a Stilte drukken om de beltoon uit te schakelen. De bellende deelnemer blijft de vrijtoon horen.
- op de softkey 🔔 **Afwijzen** drukken om de oproep af te wijzen. De bellende deelnemer krijgt nu de bezettoon te horen.

#### Oproep aannemen tijdens een gesprek

U bent een gesprek aan het voeren, bijv. op lijntoets 1 💷, hoort demaantoon en ziet de oproep op het display. De LED naast uw vrije lijntoets, bijv. 💷, knippert.

- 1. Druk op de lijntoets onder welke de tweede beller wacht. Uw eerste verbinding wordt in de wacht geplaatst. U spreekt met de beller.
- 2. U kunt tussen de beide gesprekspartners heen en weer wisselen of een conferentiegesprek met beide gesprekspartners starten (zie ook pagina 22).
- 3. Druk op de beëindigen-toets (a) om het actuele gesprek te beëindigen. Druk vervolgens op de lijntoets onder welke de andere gesprekspartner wacht. U bent weer verbonden met de gesprekspartner die in de wacht stond.

#### **Opmerking:**

als u de bescherming tweede oproep hebt ingeschakeld (zie ook pagina 30), worden er geen bijkomende oproepen gesignaleerd (geen maantoon, geen knipperende LED bij de vrije lijntoets). De beller krijgt de bezettoon.

#### Gesprek in de wacht zetten

Een actueel gesprek kunt u kortstondig onderbreken:

- 1. Druk op de Hold-toets () of op de softkey **()** Wacht. Uw gesprekspartner krijgt wachtmuziek te horen.
- 2. Druk nogmaals op de Hold-toets () of druk op de softkey 🌮 Wacht om het gesprek weer voort te zetten.

#### Gesprek van een ander toestel overnemen (wegname)

U kan een aktueel gesprek van een ander toestel overnemen op uw SIP-telefoon Aastra 6739i en van daaruit voortzetten. Voorwaarde is dat uw telefoon en het andere toestel hetzelfde interne oproepnummer hebben. De beheerder van het communicatiesysteem OpenCom 100 / Aastra 800 moet daarvoor een functietoets **Wegname** voor u instellen (zie Functietoetsen programmeren vanaf pagina 48).

U kunt het gesprek overnemen op uw telefoon door:

- de hoorn op te nemen en op de functietoets Wegname te drukken of
- – met de hoorn op de haak op de functietoets **Wegname** te drukken om de oproep aan te nemen in de handenvrij-modus (zie pagina 23).

Tip:de functie Wegname kunt u ook via het totale menu uitvoeren:6 Verbindingen > 1 Pickup > 3 Take (zie pagina 40).

#### Oproep voor een ander toestel aannemen (pickup uit groep)

U kunt de oproep voor een andere telefoon van uw overnamegroep aannemen. De beheerder van het communicatiesysteem OpenCom 100 / Aastra 800 moet daarvoor een functietoets **Pickup uit Groep** voor u instellen (zie Functietoetsen programmeren vanaf pagina 48).

Er gaat een telefoon binnen uw overnamegroep over. Neem de oproep aan door:

- de hoorn op te nemen en de functietoets Pickup uit Groep in te drukken of
- met de hoorn op de haak op de functietoets Pickup uit Groep te drukken om de oproep aan te nemen in de handenvrij-modus (zie pagina 23).

Als u op het moment dat u een oproep met Pickup aan wilt nemen aan het telefoneren bent ...

1. Druk op een vrije lijntoets, bijv. lijntoets 2 12.

Uw gesprekspartner wordt in de wacht gezet en hoort wachtmuziek.

- 2. Druk op de functietoets Pickup uit Groep.
- **3.** U kunt tussen de beide gesprekspartners heen en weer wisselen of een conferentiegesprek met beide gesprekspartners starten (zie ook pagina 21).

Tip:de functie Pickup uit Groep kunt u ook via het totale menu uit-<br/>voeren: 6 Verbindingen > 1 Pickup > 1 Pickup (zie pagina 40).

#### **Opmerking:**

"Pickup" is niet mogelijk als de opgebelde deelnemer lid is van een gebruikersgroep waarvoor de Pickup-bescherming geactiveerd is.

#### Gesprek beëindigen

Een gesprek kan u als volgt beëindigen:

leg de hoorn op

of

druk op de beëindigen-toets

#### Oproeplijsten

De beheerder van het communicatiesysteem OpenCom 100 / Aastra 800 kan voor u functietoetsen met oproeplijsten voor **gemiste oproepen** en **aangenomen oproepen** programmeren (zie Functietoetsen programmeren vanaf pagina 48). Met deze functietoetsen hebt u toegang tot de oproeplijsten die door het communicatiesysteem OpenCom 100 / Aastra 800 worden beheerd. De softkey **Gemiste oproepen** knippert rood als de lijst nieuwe vermeldingen bevat.  Druk op de functietoets Gemiste oproepen of Aangenomen oproepen om de desbetreffende oproeplijst te laten weergeven. Druk desgewenst op de bellerstoets (2) om de lijst met gemiste oproepen te laten weergeven.

De lijst met oproepen wordt weergegeven.

2. Navigeer met de toetsen \_\_\_\_\_ naar de gewenste vermelding.

 Om gedetailleerde informatie over de gekozen vermelding te laten weergeven, drukt u op de softkey

– Om de gekozen bellervermelding te bellen, neemt u de hoorn op of drukt u op de softkey 🜊 .

Alternatief: Druk op de handenvrij-toets () om het gesprek vervolgens in de handenvrij-modus te kunnen voeren (zie Handenvrij telefoneren / meeluisteren vanaf pagina 23).

Het telefoonnummer wordt gekozen. Op het display wordt een weergave (foto) van de gebelde deelnemer getoond, voor zover er een foto in het communicatiesysteem OpenCom 100 / Aastra 800 is opgeslagen (zie pagina 53).

De volgende bewerkingsopties (softkeys) zijn beschikbaar in de oproeplijsten:

- Kiezen: u belt de beller terug.
- Verwijderen: u verwijdert de geselecteerde vermelding.
- Alles wissen: u verwijdert alle vermeldingen uit de oproeplijst (na een bevestigingsvraag). Bevestig de vraag met de softkey Ja.
- Tip:u kunt de oproeplijsten ook via het totale menu opvragen en bewerken:Uproepen > 1 Oproeplijsten > 1 Gemiste oproepen<br/>en 1 Oproepen > 1 Oproeplijsten > 2 Aangenomen oprn. (zie<br/>pagina 37).

#### Opmerkingen

- Welke oproepen in uw oproeplijsten worden geregistreerd, wordt bepaald door de bevoegdheden die uw gebruikersgroep heeft. De systeembeheerder kan instellen dat interne oproepen, externe oproepen, oproepen bij bezet en deuroproepen worden opgenomen in uw oproeplijsten.
- Als uw interne telefoonnummer (bijv. "30") ingesteld is op meerdere toestellen, kunt u de oproeplijsten voor het nummer 30 op elk toestel oproepen en bewerken. Als er een oproeplijst is bewerkt, wordt deze op alle toestellen bijgewerkt.

- In de oproeplijsten wordt de naam in plaats van het oproepnummer weergegeven, als de beller in het telefoonboek van het systeem staat.
- De oproeplijsten bevatten ook oproepen die door andere interne deelnemers naar u zijn doorgeschakeld of afgeleid.
- Als er een externe oproep binnenkomt, waarbij de beller een ander oproepnummer aangeeft dan er in technisch opzicht daadwerkelijk wordt verzonden, ziet u op het display voor het oproepnummer een "?". Als het opgegeven oproepnummer bij een telefoonboekinvoer is opgeslagen, wordt zoals gebruikelijk de naam weergegeven en met een vraagteken aangevuld.
- Bij een deuroproep verschijnt afhankelijk van de aangesloten deurpostintercom het telefoonnummer of de benaming van de deurbel.
- Als een oproeper de presentatie van zijn nummer onderdrukt, wordt zijn oproep ook opgenomen in de oproeplijst. Meerdere oproepen met onbekend nummer worden samengevat. De systeembeheerder kan bij de systeemconfiguratie echter bepalen dat oproepen met een onbekend oproepnummer niet in uw oproeplijsten worden opgenomen.

### Met z'n drieën een gesprek voeren

U bent een gesprek aan het voeren, bijv. op lijntoets 1 <u>1</u>, de bijbehorende LED brandt. U kan de oproep nu omleiden, ruggespraak houden, tussen twee deelnemers heen en weer wisselen ("makelen") of een conferentiegesprek beginnen. Voor het voeren van een gesprek met z'n drieën kunt u elke willekeurige vrije lijntoets <u>1</u> / <u>1</u> / <u>1</u> gebruiken.

#### Ruggespraak

Als u aan het telefoneren bent, kunt u met een andere deelnemer ruggespraak voeren.

#### **Opmerking:**

met de ruggespraakfunctie kan met SIP-telefoons geen gesprek worden doorgegeven. Gebruik als alternatief daarvoor de softkey A Doorverb. of de doorschakelingstoets **a**.

Druk op een vrije lijntoets, bijv. lijntoets 2 2. Als alternatief kan u ook op de softkey Wacht en vervolgens op een vrije lijntoets drukken.

U hoort de interne kiestoon. Uw gesprekspartner wordt in de wacht gezet en hoort wachtmuziek.

- 2. Kies het oproepnummer van de gewenste deelnemer en voer het ruggespraakgesprek.
- 3. Druk op de beëindigen-toets 💿 om het ruggespraakgesprek te beëindigen.
- Druk op de lijntoets waaronder de eerste gesprekspartner wacht of druk op de softkey Wacht. U bent weer verbonden met de gesprekspartner die in de wacht stond.

#### **Opmerking:**

als u na het beëindigen van het ruggespraakgesprek oplegt, krijgt u na enkele seconden automatisch een herhaalde oproep van de wachtende verbinding.

#### Makelen

Als u een ruggespraakgesprek voert, wordt de eerste gesprekspartner in de wacht gezet (zie pagina 20). U kunt nu tussen beide gesprekspartners makelen (heen en weer wisselen).

- 1. Druk op de lijntoets (bijv. Lt)) van de op dat moment wachtende gesprekspartner. De andere gesprekspartner wordt nu in de wacht gezet. De LED van de lijntoets van de desbetreffende gesprekspartner in de wacht knippert tijdens dit proces. De gesprekspartner in de wacht hoort wachtmuziek.
- 2. Druk op de lijntoets van de wachtende gesprekspartner om naar deze te wisselen. De andere gesprekspartner wordt in de wacht gezet.
- Tip:terwijl u spreekt met uw eerste gesprekspartner (de tweede ge-<br/>sprekspartner staat in de wacht), kan u een conferentiegesprek<br/>met beide gesprekspartners beginnen. Druk daarvoor op de soft-<br/>key 🌈 Conf. (conferentie) of op de conferentie-toets <a href="https://www.selfattinterstattinterstattinte
- 3. Makelen beëindigen: druk op de beëindigen-toets 💿 om het actuele gesprek te beëindigen.
- Druk op de lijntoets waaronder de andere gesprekspartner wacht of druk op de softkey Wacht. U bent weer verbonden met de gesprekspartner die in de wacht stond.

#### Gesprek omleiden naar andere deelnemer

1. Druk op de softkey 🔔 Doorverb. of de doorschakelingstoets 🐷 .

Uw gesprekspartner wordt in de wacht gezet en hoort wachtmuziek.

2. Kies het oproepnummer van de gewenste interne deelnemer.

– Gesprek met aankondiging omleiden: als de deelnemer opneemt, kondigt u de doorschakeling van het gesprek aan. Druk vervolgens op de softkey A Doorverb. of de doorschakelingstoets 3.

- **Gesprek zonder aankondiging omleiden:** als u het gesprek zonder aankondiging wilt omleiden, wacht u op de vrijtoon. Druk vervolgens op de softkey **Doorverb.** of de doorschakelingstoets wordt staat hoort nu de vrijtoon van het toestel waarnaar omgeleid wordt en wacht op beantwoording van de oproep.

#### Conferentie

U kan met twee gesprekspartners tegelijkertijd spreken in een zogenaamde "conferentie met drie deelnemers".

- 1. U bent aan het bellen.
- 2. Druk op de softkey **G** Conf. (conferentie) of op de conferentie-toets **C**. Uw gesprekspartner wordt in de wacht gezet.
- 3. Kies het oproepnummer van de gewenste conferentiedeelnemer.
- Als de tweede gesprekspartner opneemt, kondigt u de conferentie aan. Druk opnieuw op de softkey G Conf. (conferentie) of op de conferentie-toets .

U bent nu met beide gesprekspartners verbonden in een conferentie met drie deelnemers. Het display toont de lijst met conferentiepartners.

5. Om de conferentie te beëindigen, handelt u als volgt:

 Afzonderlijke deelnemers uit de conferentie halen: druk op de softkey van de gesprekspartner. Dit beëindigt de verbinding met de geselecteerde gesprekspartner.

- Conferentie beëindigen: leg de hoorn op of druk op de beëindigen-toets
 om de conferentie (de verbinding met beide gesprekspartners) te beëindigen.

### **Overige toestelfuncties**

#### Handenvrij telefoneren / meeluisteren

U kunt een gesprek voeren in de handenvrij-modus, bijv. om meerdere personen die in de ruimte aanwezig zijn mee te laten luisteren. Druk daartoe voor of tijdens een verbinding op de handenvrij-toets (1). De luidspreker wordt ingeschakeld. De rode LED naast de handenvrij-toets gaat branden. Druk nogmaals op de toets om de luidspreker weer uit te schakelen.

Tijdens een gesprek in de handenvrij-modus kunt u ook de hoorn opnemen en het gesprek voortzetten zonder handenvrij telefoneren / meeluisteren.

#### Telefoon in mute-stand zetten

Als u niet wilt dat uw gesprekspartner hoort wat u bijv. met een persoon in de kamer bespreekt, kan u de microfoon van de telefoon tijdelijk uitschakelen. Druk tijdens een gesprek op de mute-toets 🛞 of op de softkey 🔌 **Mute**. De microfoon wordt uitgeschakeld. De rode LED naast de toets knippert en uw gesprekspartner kan u niet meer horen. Druk nogmaals op de mute-toets 🛞 of de softkey 🔌 **Mute** om de microfoon weer in te schakelen.

#### **Volume instellen**

Met de volume-toetsen () kunt u het volume van de beltoon, van de hoorn of van de luidspreker instellen.

- Tijdens de oproepsignalering kunt u het volume van de beltoon wijzigen.
- Terwijl u een gesprek voert, kunt u het volume van de hoorn of in de handenvrijmodus – het volume van de luidspreker instellen.

#### Kiezen van kengetalprocedures

Een aantal functies van het communicatiesysteem OpenCom 100 / Aastra 800 kan ook met behulp van kengetalprocedures worden gebruikt. De beheerder kan deze procedures voor u op een functietoets **Doel** programmeren (zie Functietoetsen programmeren vanaf pagina 48).

U voert de geprogrammeerde kengetalprocedure uit door op de geprogrammeerde functietoets te drukken.

#### Opmerking voor de systeembeheerder

De voor de SIP-telefoon Aastra 6739i beschikbare kengetalprocedures zijn beschreven in de beknopte handleiding "OpenCom 100 / Aastra 800: Kengetallen" (staat als pdf-bestand op de product-cd van de OpenCom 100 en bij de Aastra 800 op de usb-stick).

Een actueel online-overzicht vindt u ook op de webconsole van het communicatiesysteem OpenCom 100 / Aastra 800 in het menu **Systeeminfo**: **Kengetallen**.

#### Headset gebruiken

In plaats van de hoorn kan ook een headset (hoofdtelefoon met microfoon) aangesloten worden op de SIP-telefoon Aastra 6739i. In dit geval kunt u gesprekken aannemen en beëindigen door op de handenvrij-toets (1970) te drukken.

U configureert in het menu **Options List** > **Audio** of gesprekken in de handenvrijmodus via de luidspreker of via de headset worden gevoerd (zie Optiemenu vanaf pagina 43).

#### **Opmerking:**

Let op!

bij SIP-telefonie kan de totstandkoming van een gesprek vertraagd zijn. Als u een headset gebruikt, dient u bijv. een seconde te wachten voordat u begint te spreken.

#### Gebruik alleen headsets die zijn goedgekeurd door Aastra met de SIP-telefoon Aastra 6739i!

Aastra is niet aansprakelijk voor eventuele schade die ontstaat door het gebruik van headsets die niet door Aastra zijn goedgekeurd. Neem contact op met de dealer of de afdeling sales van Aastra als u hierover meer informatie nodig hebt.

#### **Bluetooth-headset**

De SIP-telefoon Aastra 6739i ondersteunt het gebruik van een bluetooth-headset.

Druk op de optietoets en vervolgens op de softkey **Bluetooth**. De menukaart **Bluetooth** wordt weergegeven.

#### Bluetooth-functie in-/uitschakelen

- Schakel de bluetooth-functie in door op de softkey () te drukken.
- Om de bluetooth-functie uit te schakelen, drukt u op de softkey

#### **Bluetooth-toestel toevoegen**

- 1. (Optioneel) Activeer het invoerveld **Toestel Naam** door erop te drukken. Voer vervolgens de naam van het toestel in met het softkey-toetsenveld.
- 2. Druk op de softkey **Voeg nieuw apparaat toe** . Druk op de softkey **Zoek** om een bluetooth-headset te zoeken.

Zodra het zoeken is voltooid, worden de gevonden bluetooth-toestellen weergegeven op het display.

#### Pairing (wederzijds aanmelden)

- 1. Druk op het display op de gewenste bluetooth-headset.
- 2. Voer uw PIN-code in, de defaultinstelling is "0000". Als deze PIN-code niet wordt geaccepteerd, dient u in de documentatie van de bluetooth-headset na te kijken wat de correcte PIN-code is.

Als de pairing met succes is voltooid, wordt er op het display een softkey met een groene rand eromheen weergegeven waarop de toestelnaam van de bluetoothheadsets staat. Als de softkey een rode rand heeft, houdt dat in dat de pairing is mislukt.

3. Druk op de beëindigen-toets 💿 om de menukaart te verlaten.

#### **Bluetooth-headset afmelden**

1. Druk op de softkey 📈 naast de softkey van de bluetooth-headset.

De bluetooth-headset wordt afgemeld op de SIP-telefoon Aastra 6739i.

2. Druk op de beëindigen-toets 💿 om de menukaart te verlaten.

### Oproepomleidingen

De beheerder van het communicatiesysteem OpenCom 100 / Aastra 800 kan een functietoets **Oproepomleiding** voor u instellen (zie Functietoetsen programmeren vanaf pagina 48).

1. Druk op de functietoets Oproepomleiding.

Op het display wordt voor elk type oproepomleiding **Direct**, **Na bepaalde tijd** of **Bezet** een aparte regel en de huidige status weergegeven ("+" = aan, "-" = uit). Voor elk type oproepomleiding kunt u een afzonderlijke oproepomleiding instellen.

- Druk in de displayregel met het gewenste type oproepomleiding op de softkey .
- Programmeer de volgende parameters van de oproepomleiding door telkens op de softkey sernaast te drukken.

- Naar: voer het oproepnummer in waarnaar omgeleid moet worden.

Duur: bij het programmeren van een oproepomleiding na bepaalde tijd voert u de tijd in seconden in, waarna de oproep moet worden omgeleid (10 sec ... 120 sec). Als u geen waarde invoert, wordt de door de systeembeheerder bij de systeemconfiguratie bepaalde tijdspanne gebruikte (defaultinstelling: 20 seconden).

– Interne oproepen / Externe oproepen / Int. / Ext. oproepen: kies welke oproepen er omgeleid moeten worden.

– Aan/Uit: inschakelen resp. uitschakelen van de oproepomleiding. Een actieve oproepomleiding wordt gekenmerkt met een "+", daarachter staat de bestemming van de oproepomleiding.

**4.** Druk op de beëindigen-toets **(PRO)** om de menukaart te verlaten.

Tip:u kunt oproepomleidingen ook via het totale menu instellen:2 Oproepafleiding > 1 Oproepafleiding (zie pagina 38). U kunt<br/>daar ook een oproepomleiding van het type Follow me instel.<br/>instellen.

#### Opmerkingen

 Omgeleid worden alle oproepen op de nummers van uw toestel. Als een nummer meermaals geprogrammeerd is (d.w.z. ook in een ander toestel), worden ook de oproepen op het andere toestel omgeleid. • U kunt alle type oproepomleiding tegelijkertijd inschakelen. In dat geval wordt altijd de oproepomleiding **Direct** uitgevoerd.

### Telefoonboek

De beheerder van het communicatiesysteem OpenCom 100 / Aastra 800 kan een functietoets **Telefoonboek** voor u instellen (zie Functietoetsen programmeren vanaf pagina 48). Met deze functietoets hebt u toegang tot de telefoonboeken die door het communicatiesysteem OpenCom 100 / Aastra 800 worden beheerd.

1. Druk op de functietoets **Telefoonboek** of naar keuze op de telefoonboektoets .

De menukaart Telefoonboek wordt weergegeven.

2. Als u het hele telefoonboek wilt openen, drukt u op de softkey 🕤 Verzende (verzenden).

Als alternatief daarvoor kunt u in het telefoonboek naar de gewenste vermelding zoeken. Schakel het invoerveld **Naam:** in. Voer de beginletter(s) in van de naam die u zoekt en druk op de softkey **Invoere** (invoeren).

De lijst met de overeenkomstige telefoonboekvermeldingen van het communicatiesysteem OpenCom 100 / Aastra 800 wordt weergegeven.

3. Navigeer met de toetsen \_\_\_\_\_ naar de gewenste vermelding.

Als er bij de vermelding meerdere oproepnummers in het telefoonboek (**Bureau**, **Mobiel** of **Prive**) opgeslagen zijn, worden deze weergegeven op het display. Druk op de displayregel met het gewenste oproepnummer.

 Om het gekozen oproepnummer te bellen, neemt u de hoorn op of drukt u op de softkey

Als u het volgende gesprek in de handenvrij-modus wilt voeren, drukt u op de handenvrij-toets <a>></a>.

Het telefoonnummer wordt gekozen. Op het display wordt een weergave (foto) van de gebelde deelnemer getoond, voor zover er een foto in het communicatiesysteem OpenCom 100 / Aastra 800 is opgeslagen (zie pagina 53).

Tip:u kunt het telefoonboek ook via het totale menu openen:6 Verbindingen > 2 Kiezen > 4 Telefoonboek (zie pagina 41).

### Spraakbox

#### Spraakbox-berichten opvragen

De beheerder van het communicatiesysteem OpenCom 100 / Aastra 800 kan een spraakbox als antwoordapparaat voor u instellen. U kunt de spraakbox-berichten opvragen via een functietoets **Spraakberichten** (zie Functietoetsen programmeren vanaf pagina 48). In- en uitschakelen van de spraakbox wordt geregeld door een oproepomleiding naar het oproepnummer van de spraakbox (zie Oproepomleidingen vanaf pagina 26).

Als er nieuwe berichten in uw spraakbox zitten, wordt er op het display het symbool et weergegeven met daaronder het aantal ontvangen spraakboxberichten. De softkey **Spraakberichten** en de LED van de voice-mail-toets knipperen rood.

1. Druk op de functietoets **Spraakberichten** of op de voicemail-toets 🖾.

Op het display wordt de lijst met binnengekomen berichten weergegeven.

2. Navigeer met de toetsen \_\_\_\_\_ naar de gewenste vermelding.

Om het bericht te beluisteren, neemt u de hoorn op of drukt u op de softkey *c*. Uw spraakbox wordt gebeld en het bericht afgespeeld.

Als de spraakbox in de handenvrij-modus wilt opbellen, drukt u op de handenvrijtoets <a>></a>.

- Om gedetailleerde informatie over de gekozen vermelding te laten weergeven, drukt u op de softkey . Zowel de datum en de tijd waarop het bericht is binnengekomen als de duur van het bericht worden weergegeven.
- **4.** De volgende bewerkingsopties (softkeys) zijn beschikbaar voor het opvragen van spraakbox-berichten:

– Kiezen: u belt de beller terug.

Weergave: bericht beluisteren. U kunt de weergave sturen via de cijfertoetsen
 4 (terugspoelen), 5 (pauze) en 6 (vooruitspoelen).

– Doorsturen: u kunt het bericht met of zonder commentaar doorsturen naar een andere spraakbox. Schakel het invoerveld Naar: in. Voer het oproepnummer van de andere spraakbox in en druk op de softkey Invoere (invoeren). Ingesproken commentaar sluit u af met de toets met de stertoets.

- **Verwijderen**: u verwijdert het bericht uit uw spraakbox.

- Alles wissen: u verwijdert alle berichten uit uw spraakbox (na een bevestigingsvraag). Bevestig de vraag met de softkey **Ja**.

5. Druk op de beëindigen-toets 💿 om de menukaart te verlaten.

Tip:spraakbox-berichten kunnen ook via de volgende menupunten<br/>van het totale menu worden opgevraagd: 9 Toepassingen ><br/>1 Voicebox > 1 Voicebox bericht. (zie pagina 42) en<br/>1 Oproepen > 1 Oproeplijsten > 3 Voicebox bericht. (zie<br/>pagina 37).

#### Spraakbox bellen

Het is mogelijk om een functietoets **Spraakbox** te programmeren. Met deze functietoets belt u uw spraakbox.

1. Druk op de functietoets Spraakbox.

De spraakbox wordt gebeld.

- 2. De verdere bedieningsstappen zijn spraakgestuurd. Volg de aanwijzingen van het spraakmenu.
- 3. Druk op de beëindigen-toets 💿 om het spraakboxsysteem te verlaten.

Tip:bellen naar de spraakbox is ook mogelijk via het volgende menupunt van het totale menu: 9 Toepassingen > 1 Voicebox > 2 Bel<br/>voicebox (zie pagina 42).

### Beveiliging

#### Oproepbescherming

Met de oproepbescherming schakelt u de signalering van oproepen voor alle oproepnummers van uw toestel uit (uitzondering: VIP-oproepen worden nog wel gesignaliseerd). Een beller hoort bij geactiveerde oproepbescherming een beltoon of een bezettoon (dit wordt geconfigureerd door de systeembeheerder van het communicatiesysteem OpenCom 100 / Aastra 800).

De beheerder kan een functietoets **Oproepbescherming** voor u instellen (zie Functietoetsen programmeren vanaf pagina 48). Daarbij wordt ingesteld of de oproepbescherming alleen voor interne oproepen, alleen voor externe oproepen of voor beide typen oproep geldt. 1. Druk op de functietoets **Oproepbescherming** om de oproepbescherming in te schakelen.

De softkey gaat rood branden. Bellers horen de vrijtoon, maar uw telefoon signaleert deze oproep niet.

- 2. Druk nogmaals op de functietoets om de oproepbescherming weer uit te schakelen.
- Tip:u kunt de oproepbescherming ook via het totale menu instellen:5 Blokkeerfuncties > 1 Oproepblokker. (zie pagina 39). In het<br/>totale menu kunt u het type oproepbescherming (intern, extern,<br/>intern & extern) zelf instellen.

#### **Opmerking:**

de oproepbescherming is uitsluitend actief op het toestel waarop ze werd ingesteld. Als het interne nummer van het toestel meermaals geprogrammeerd (ook in andere toestellen) is, wordt de functie op de andere toestellen niet automatisch mee geactiveerd.

#### **Bescherming tweede oproep**

Terwijl u telefoneert, dus in gesprek bent, kunnen interne deelnemers die daartoe bevoegd zijn bij u aankloppen en op zichzelf attent maken. Als u dat wilt voorkomen, schakelt u de bescherming tweede oproep in.

De beheerder van het communicatiesysteem OpenCom 100 / Aastra 800 kan een functietoets **Bescherming 2de oproep** voor u instellen (zie Functietoetsen programmeren vanaf pagina 48).

1. Druk op de functietoets **Bescherming 2de oproep** om de bescherming tweede oproep in te schakelen.

De softkey gaat rood branden. Terwijl u telefoneert worden andere oproepen niet gesignaleerd met een maantoon; de beller hoort de bezettoon.

2. Druk nogmaals op de functietoets om de bescherming tweede oproep weer uit te schakelen.

Tip:

u kunt de bescherming tweede oproep ook via het totale menu instellen: **5 Blokkeerfuncties** > **8 Bescherm. 2de opr.** (zie pagina 40).

#### **Opmerking:**

de bescherming tweede oproep wordt uitsluitend actief op het toestel waarop het werd ingesteld. Als het interne nummer van het toestel meermaals geprogrammeerd (ook in andere toestellen) is, wordt de functie op de andere toestellen niet automatisch mee geactiveerd.

#### Telefoonslot (telefoonblokkering)

U kunt de SIP-telefoon Aastra 6739i blokkeren tegen onbevoegd gebruik. Het deblokkeren is alleen mogelijk met uw gebruikers-pin. Deze functie kan via de functietoets **Telefoonslot** worden uitgevoerd (zie Functietoetsen programmeren vanaf pagina 48).

#### Telefoon blokkeren

Op de functietoets Telefoonslot staat het opschrift Blokkeren.

1. Druk op de toets Blokkeren.

Het opschrift **Deblokkeren** staat nu op de toets die een groene rand heeft gekregen. Op het display staat: 🔒 **Toestel gblokkrd**.

Als de telefoon geblokkeerd is, kunnen er toch noodoproepen gedaan worden naar voorgedefiniëerde oproepnummers. De toegestane oproepnummers worden bepaald door de speciale lijst die in de gebruikersgroep is vastgelegd (menu **TEL Configuratie: Lijsten: Speciale lijsten**). De instelling bevat de oproepnummers 110 en 112.

#### Telefoon deblokkeren

1. Druk op de toets **Deblokkeren**.

De menukaart 🔒 **Toestel gblokkrd** wordt weergegeven.

- 2. Druk op de softkey Toestel deblokk.
- **3.** Schakel het invoerveld **Voer ontgrendelen wachtwoord** in. Voer uw gebruikers-PIN in en druk op de softkey **Invoere** (invoeren).

Op het display wordt Toestel deblokk.? weergegeven.

4. Druk op de softkey JA.

#### **Opmerking:**

als u uw telefoon tijdelijk aan iemand anders wilt geven om te gebruiken, kunt u via het totale menu **5 Blokkeerfuncties** > **3 Toestel blokkeren** het telefoonslot inschakelen (zie pagina 39). Als het telefoonslot is ingeschakeld, heeft de SIP-telefoon Aastra 6739i – al naar gelang de systeemconfiguratie – een beperkte functionaliteit en evt. een beperkte kiesbevoegdheid.

#### **Hot Desking**

De SIP-telefoon Aastra 6739i ondersteunt de functie "Hot Desking". Met deze functie kunt u de gebruikersconfiguratie van uw telefoon overdragen aan een willekeurige andere SIP-telefoon van het type Aastra 6739i.

 Als de gewenste SIP-telefoon Aastra 6739i op dat moment nog in bedrijf is, drukt u op de functietoets Afmelden en bevestigt u de weergegeven controlevraag met de softkey Ok.

De telefoon wordt opnieuw opgestart. Druk op de softkey **Aanmelden**. De menukaart **Telefoon aanmelden** wordt weergegeven.

- 2. Schakel het invoerveld **Oproepnummer** in. Voer uw oproepnummer in en druk op de softkey **Invoere** (invoeren).
- Schakel het invoerveld PIN in. Voer uw gebruikers-PIN in en druk op de softkey Invoere (invoeren).

De telefoon wordt opnieuw opgestart – daarbij wordt uw configuratie gebruiksklaar gemaakt. Indien uw configuratie tegelijkertijd op een andere SIP-telelefoon Aastra 6739i in gebruik is, wordt de andere telefoon daarbij automatisch afgemeld.

Tip:u kunt de telefoon ook via het totale menu afmelden:5 Blokkeerfuncties > 0 Afmelden (zie pagina 40).

### Meldingen

#### Berichten

Gebruikers van het communicatiesysteem OpenCom 100 / Aastra 800 die een systeemtoestel hebben, kunnen u korte berichten sturen. Bovendien is in het communicatiesysteem OpenCom 100 / Aastra 800 vastgelegd of u bericht krijgt over e-mail die voor u is binnengekomen.

De beheerder kan voor u een functietoets **Berichten** programmeren (zie Functietoetsen programmeren vanaf pagina 48), waarmee u deze berichten op het display van de telefoon kan lezen. De softkey **Berichten** knippert rood als er nieuwe berichten zijn.

1. Druk op de functietoets Berichten.

De menukaart Berichten wordt weergegeven.

- 2. Navigeer met de toetsen \_\_\_\_\_ naar de gewenste vermelding.
- Om gedetailleerde informatie over de gekozen vermelding te laten weergeven, drukt u op de softkey →.
  - Bij een kort bericht ziet u de tekst, de ontvangstdatum/-tijd en het bericht.

– Bij een e-mail ziet u de afzender, het onderwerp en de ontvangstdatum/-tijd van de e-mail.

**4.** De volgende bewerkingsopties (softkeys) zijn beschikbaar voor het opvragen van berichten:

– Doorsturen: u kunt het korte bericht bewerken en het daarna doorsturen naar een andere gebruiker. Schakel het invoerveld Bericht: in. Bewerk het bericht en druk op de softkey Invoere (invoeren). Schakel daarna het invoerveld Nr: in. Voer het oproepnummer van de ontvanger van het bericht in en druk op de softkey Invoere (invoeren).

- Verwijderen: u verwijdert de geselecteerde vermelding.

– Alles wissen: u verwijdert alle vermeldingen uit de berichtenlijst (na een bevestigingsvraag). Bevestig de vraag met de softkey Ja.

– **Tonen**: de ontvangstdatum/-tijd en de afzender van het geselecteerde korte bericht worden weergegeven.

5. Druk op de beëindigen-toets 💿 om het menu te verlaten.

#### Tip:

u kunt korte berichten en de ontvangst van e-mails ook via het totale menu opvragen en bewerken: **3 Meldingen** > **1 Korte berichten** (zie pagina 38) en **3 Meldingen** > **2 E-Mail** (zie pagina 39).

#### Opmerkingen

- U kunt zelf korte berichten sturen met de webtoepassingen OpenCTI 50 en Aastra CTI 800. Meer informatie hierover vindt u in de online-help van het communicatiesysteem OpenCom 100 / Aastra 800.
- Bovendien kunt u korte berichten sturen via het totale menu: 3 Meldingen > 1 Korte berichten > 3 Nieuw bericht (zie pagina 38).
- Bij het wissen van een melding van nieuwe e-mailberichten wordt de e-mail zelf niet gewist. U kunt de e-mail opvragen, bewerken en verwijderen met uw e-mailprogramma.

#### Presence

De beheerder van het communicatiesysteem OpenCom 100 / Aastra 800 kan een functietoets **Beschikbaar** voor u instellen (zie Functietoetsen programmeren vanaf pagina 48).

Met de Presence-functie deelt u een interne beller uw aanwezigheidsstatus mee. De tekst wordt bij een oproep op het display van de beller weergegeven, onder voorwaarde dat diens telefoon een systeemtoestel is. U wijzigt uw status met een functietoets **Beschikbaar**.

1. Druk op de functietoets met de functie Beschikbaar.

De menukaart **Aanwezig** wordt weergegeven. Er zijn reeds voorbereide statusteksten beschikbaar.

Kies met de navigatietoetsen de gewenste status. Als er geen aanwezigheidsstatus bij de beller weergegeven dient te worden, kiest u de tekst
 Beschikbaar. Bevestig de keuze van de tekst door op de softkey te drukken.

U kunt ook een eigen tekst invoeren. Kies het menupunt **Tekst**. Schakel het invoerveld **Tekst:** in. Voer de tekst in (max. 22 tekens, langere teksten worden automatisch ingekort) en druk vervolgens op de softkey **Invoere** (invoeren).

De aanwezigheidsstatus wordt vastgelegd.

De softkey brandt rood bij geactiveerde status. Uitzondering: de status "Beschikbaar" wordt niet met een softkey weergegeven.

# Tip:u kunt uw aanwezigheidsstatus ook via het totale menu instellen:3 Meldingen > 4 Berichten (zie pagina 39).

#### Opmerkingen

- De instellingen van het menupunt **Berichten** worden opgeslagen in het communicatiesysteem en zijn ook na het opnieuw opstarten beschikbaar.
- Berichtteksten kunnen ook met de webtoepassing OpenCTI 50 of Aastra CTI 800 ingevoerd en geselecteerd worden. Meer informatie hierover vindt u in de onlinehelp van het communicatiesysteem OpenCom 100 / Aastra 800.

#### **Bezetlampjeveld**

Met een functietoets "Bezetlampjeveld" (**Bezetaanduiding**) kan u zien of het toestel van een andere interne deelnemer vrij of in bezette toestand is. Voor elk gewenst deelnemer-oproepnummer moet een eigen functietoets **Bezetaanduiding** geprogrammeerd zijn (zie Functietoetsen programmeren vanaf pagina 48). De verbindingstoestand van de gekoppelde deelnemer wordt op de functietoets als volgt aangeduid:

- **Niet-brandend** (S): de deelnemer is vrij. Druk op de bezetaanduiding-functietoets om de deelnemer te bellen.
- **Knipperend** (Solar): de deelnemer wordt juist gebeld. Druk op de bezetaanduidingfunctietoets om het gesprek over te nemen ("Pickup").
- Brandt continu ( ): de deelnemer is bezet.

# Menu's op de SIP-telefoon Aastra 6739i

### Totale menu

Het totale menu omvat de systeemfuncties van het communicatiesysteem OpenCom 100 / Aastra 800. Deze functies zijn gerangschikt in een menuboom. Het totale menu bevat de volgende menugroepen:

#### 1 Oproepen

Hier zijn de belangrijkste functies verzameld die betrekking hebben op oproepen.

Beschrijving van het menu: zie pagina 37

#### 2 Oproepafleiding

In deze menugroep zijn alle mogelijke oproepafleidingen samengevat die u zelf op uw telefoon kunt programmeren. Beschrijving van het menu: zie pagina 38

#### 3 Meldingen

In deze menugroep vindt u informatie over berichten en e-mails die u ontvangen of verstuurd hebt. Bovendien kunt u voorbereide tekstberichten inschakelen.

Beschrijving van het menu: zie pagina 38

#### **5 Blokkeerfuncties**

In deze menugroep kunt u o.a. de oproepblokkering inschakelen en de functie Toestel blokkeren inschakelen.

Beschrijving van het menu: zie pagina 39

#### 6 Verbindingen

Alle functies die uitwerking hebben op een verbinding worden hier aangeboden.

Beschrijving van het menu: zie pagina 40

#### 9 Toepassingen

In deze menugroep zijn alle functies samengebracht die uw telefoon in combinatie met aanvullende programmapakketten van uw communicatiesysteem aanbiedt.

Beschrijving van het menu: zie pagina 42

#### 0 Centrale instel. (centrale instellingen)

Hier kunt u centrale instellingen voor het communicatiesysteem vastleggen. De toegang tot deze menugroep is optioneel en wordt alleen aangeboden als de systeembeheerder de vereiste bevoegdheden heeft toegekend aan uw gebruikersgroep.

Beschrijving van het menu: zie pagina 42

- 1 Oproepen
- **1 Oproeplijsten**: weergave van de lijsten met gemiste en aangenomen oproepen (zie daarvoor het hoofdstuk Oproeplijsten vanaf pagina 17).
  - **1 Gemiste oproepen**: u ziet de nummers van de laatste bellers die geprobeerd hebben u te bereiken.
  - **2 Aangenomen oprn.**: u ziet de nummers of de namen van de bellers met wie u het laatst hebt gesproken.
  - **3 Voicebox bericht.** (berichten spraakbox): u ziet nu de lijst met binnengekomen spraakbox-berichten en kunt die beluisteren en bewerken (zie daarvoor het hoofdstuk Spraakbox-berichten opvragen vanaf pagina 28).
- **4 Groepsaansluit.**: als uw telefoon bij een of meerdere groepsoproepgroepen hoort, schakelt u met dit menupunt de signalering van groepsoproepen voor uw telefoon in en uit.
  - HG nr.: [interne oproepnummer]: u ziet de keuzelijst met groepsoproepnummers. Ingeschakelde groepsoproepen zijn met een "+" voor het groepsoproepnummer gemarkeerd, uitgeschakelde met een "-".
    Aan/Uit: inschakelen resp. uitschakelen van de groepsoproep.

Alle: inschakelen resp. uitschakelen van alle groepsoproepen (Aan/Uit) voor uw telefoon.

**Opmerking:** als u het laatste bereikbare lid van een groepsoproepgroep bent en u zich afmeldt, horen de bellers daarna een bezettoon. Afhankelijk van de systeemconfiguratie kunnen verdere bellers ook worden omgeleid naar de centrale.

#### 2 Oproepafleiding

- 1 Oproepafleiding: programmeren van de oproepafleiding van uw eigen telefoon (zie daarvoor het hoofdstuk Oproepomleidingen vanaf pagina 26). Voor elke soort oproepafleiding Direct, Na bepaalde tijd of Bezet, wordt er een aparte regel en de status weergegeven ("+" = aan, "-" = uit).
- 6 Follow me instel.: deze oproepafleiding leidt oproepen van een ander toestel (bron) af naar uw telefoon. Daarvoor moet u de gebruikers-PIN van het andere toestel kennen. Als "Follow me" geactiveerd is, worden oproepen voor alle nummers van het andere toestel onmiddellijk naar uw telefoon omgeleid.
  - **Bron**: voer het interne nummer in waarvan de oproepen moeten worden afgeleid en druk op de softkey **Invoere** (invoeren).
  - **PIN**: voer de gebruikers-PIN van de bron in en druk op de softkey **Invoere** (invoeren).
  - Aan/Uit: inschakelen resp. uitschakelen van de oproepafleiding. De oproepafleiding "Follow me" kan u op uw eigen telefoon of op het andere toestel weer uitschakelen met de optie Uit. Indien gewenst kan u op het andere toestel ook de "Oproepafleiding Direct" uitschakelen. Het menupunt geeft de huidige status weer: "+" = aan, "-" = uit.

#### 3 Meldingen

- **1 Korte berichten**: u kunt met andere gebruikers van het communicatiesysteem, die een systeemtoestel hebben, korte berichten uitwisselen.
  - 1 Ontvangen mail: weergave van de lijst met afzenders van de ontvangen korte berichten. U kunt deze berichten weergeven, doorsturen of verwijderen (zie daarvoor het hoofdstuk Berichten vanaf pagina 33).
  - **2 Uitgaande mail**: weergave van de korte berichten die u verstuurd hebt. Ook deze berichten kunt u weergeven, doorsturen of verwijderen.
  - 3 Nieuw bericht: u kunt een bericht naar een andere gebruiker sturen. Schakel het invoerveld Bericht: in. Voer de tekst in (max. 160 tekens) en druk vervolgens op de softkey Invoere (invoeren). Schakel daarna het invoerveld Nr: in. Voer het oproepnummer van de ontvanger van het bericht in en druk op de softkey Invoere (invoeren).

- 2 E-Mail: U ziet de lijst met afzenders van wie u e-mails hebt ontvangen en kunt de email-informatie opvragen (afzender, onderwerp, ontvangstdatum/-tijd), zie daarvoor het hoofdstuk Berichten vanaf pagina 33.
- **4 Berichten**: u kunt andere gebruikers van het communicatiesysteem inlichten over de status van uw aanwezigheid (zie daarvoor het hoofdstuk Presence vanaf pagina 34).

#### **5 Blokkeerfuncties**

- 1 Oproepblokker.: inschakelen/uitschakelen van de signalisatie van oproepen voor alle oproepnummers van uw toestel (zie daarvoor het hoofdstuk Oproepbescherming vanaf pagina 29). Het menupunt geeft de huidige status weer: "+" = aan, "-" = uit.
  - **Int./ Ext. oproepen** (interne & externe oproepen): u kunt de oproepblokkering beperken tot interne of externe oproepen, of alle oproepen blokkeren.

Aan/Uit: inschakelen resp. uitschakelen van de oproepsignalisering.

- 3 Toestel blokkeren: als u uw telefoon tijdelijk aan iemand anders wilt geven om te gebruiken, kunt u het telefoonslot inschakelen. Daardoor krijgt uw telefoon de bevoegdheden van de gebruikersgroep "Guests" (gasten). Deze gebruikersgroep wordt door de systeembeheerder geconfigureerd en zorgt ervoor dat op uw telefoon de toegang tot het Totale menu en de menupunten en lijsten daarvan geblokeerd is en dat deze niet door onbevoegden gelezen of gewijzigd kunnen worden. Ook de kiesbevoegdheid kan worden beperkt. Raadpleeg uw systeembeheerder wat betreft de gewijzigde functiemogelijkheden als het telefoonslot is ingeschakeld. De toegang tot het telefoonslot is beveiligd met uw gebruikers-PIN (instelling vooraf "0000"). Na invoer van de PIN schakelt u de functie in / uit met de optie Aan of Uit. Het menupunt geeft de huidige status weer: "+" = aan, "-" = uit.
- **4 Babyoproep**: Met de functie "Hotline" wordt na het opnemen van de hoorn en na afloop van een bepaalde tijdspanne een van tevoren geprogrammeerd intern of extern oproepnummer gekozen. In het communicatiesysteem is standaard een tijdspanne van vijf seconden ingesteld, de systeembeheerder kan deze waarde wijzigen. Als er binnen die tijdspanne een ander oproepnummer wordt gekozen, wordt de hotline niet uitgevoerd. Het menupunt geeft de huidige status weer: "+" = aan, "-" = uit.

Naar: voer het oproepnummer in dat bij een hotline moet worden gebeld.

Aan/Uit: inschakelen resp. uitschakelen van de hotline.

**8 Bescherm. 2de opr.**: inschakelen/uitschakelen van de bescherming tweede oproep (zie daarvoor het hoofdstuk Bescherming tweede oproep vanaf pagina 30). Het menupunt geeft de huidige status weer: "+" = aan, "-" = uit.

Aan/Uit: inschakelen resp. uitschakelen van de bescherming tweede oproep.

**0 Afmelden**: als de systeembeheerder voor de systeemtelefoon de functie "Hot Desking" heeft ingesteld en u als gebruiker op deze systeemtelefoon bent aangemeld, kunt u zich via dit menupunt weer afmelden. Meer informatie over deze functie vindt u in het hoofdstuk Hot Desking vanaf pagina 32.

#### **6 Verbindingen**

De volgende functies worden uitgevoerd indien de actuele verbindingstoestand van uw telefoon het toetstaat.

#### 1 Pickup

- 1 Pickup: u neemt de oproep voor een andere telefoon van uw overnamegroep aan (zie ook het hoofdstuk Oproep voor een ander toestel aannemen (pickup uit groep) vanaf pagina 16).
   Als de opgebelde deelnemer lid is van een gebruikersgroep waarvoor de Pickup-bescherming geactiveerd is, kunt u oproepen op zijn nummer niet overnemen.
- 2 Pickup gericht: u neemt een oproep voor een willekeurige telefoon aan. Daarvoor moet u het nummer van deze telefoon invoeren. Als de opgebelde deelnemer lid is van een gebruikersgroep waarvoor de Pickup-bescherming geactiveerd is, kunt u oproepen op zijn nummer niet overnemen.

**Opmerking:** als de andere telefoon reeds in gesprek is (bijv. de meldtekst van een antwoordapparaat wordt afgespeeld), kan u met "Pickup gericht" het gesprek overnemen. De gebruiker van de telefoon waarvan u de oproep overneemt, moet lid zijn van een gebruikersgroep waarvoor de bevoegdheid "Gesprekswegname" geactiveerd is. Anders is de "Pickup gericht" niet mogelijk.

**3 Take**: u neemt een actueel gesprek over van een ander toestel op uw telefoon en zet het gesprek op de telefoon voort. Voorwaarde is dat uw telefoon en het andere toestel hetzelfde interne oproepnummer hebben.

#### 2 Kiezen

**1 Intercom**: u richt een oproep aan andere **systeemtoestellen**. Voer bij **Naar:** het oproepnummer in en druk op de softkey **Invoere** (invoeren).

Aan de volgende toestellen kunnen meldingen worden gericht: kabelsysteemtelefoons van het type Aastra 677x, OpenPhone 6x/7x en DECTsysteemtelefoons van het type Aastra 6x0d, Aastra 142d, OpenPhone 26/27/28.

Meldingen kunnen ook aan oproepnummer worden gericht waaronder meerdere deelnemers bereikbaar zijn (bijv. een groepsoproepnummer).

**Opmerking:** als de opgeroepen deelnemer de intercomblokkering heeft ingeschakeld, wordt de functie niet uitgevoerd.

2 Intercom (bidir.): met deze functie start u een bidirectionele intercomoproep aan een afzonderlijk systeemtoestel, waarbij op het opgebelde systeemtoestel de microfoon wordt ingeschakeld. De deelnemer die wordt gebeld, kan u meteen antwoord geven en hoeft daarvoor geen toets in te drukken. Voer bij Toestel ID: het toestel-ID van het toestel in en druk op de softkey Invoere (invoeren). Informatie over de beschikbare toestel-ID's kunt u van uw systeembeheerder krijgen.

Met de functie **Intercom** (bidir.) kunnen de volgende toestellen worden bereikt: kabel-systeemtelefoons van het type Aastra 677x, OpenPhone 6x/7x en DECT-systeemtelefoons van het type Aastra 6x0d, Aastra 142d, OpenPhone 26/27/28.

**Opmerking:** als de opgeroepen deelnemer de bidirectionele intercomblokkering heeft ingeschakeld, wordt de functie niet uitgevoerd.

- **4 Telefoonboek**: u opent het telefoonboek van de OpenCom 100 / Aastra 800 en kunt één van de daar geregistreerde deelnemers opbellen (zie ook het hoofdstuk Telefoonboek vanaf pagina 27).
- **6 Nr. onderdrukken**: uw oproepnummer wordt voor het volgende (externe of interne) gesprek niet doorgegeven aan degene die u opbelt. Dit menupunt is afhankelijk van de systeeminstelling.
- 7 Nr. weergeven: uw oproepnummer wordt voor het volgende gesprek doorgegeven aan degene die u opbelt. Dit menupunt is afhankelijk van de systeeminstelling.

#### 9 Toepassingen

Deze menukaart wordt weergegeven als de systeembeheerder voor uw communicatiesysteem extra programma's heeft ingesteld en u de bevoegdheid heeft gegeven om deze programma's te gebruiken.

- 1 Voicebox: dit menupunt wordt alleen aangeboden als in uw communicatiesysteem het programmapakket **OpenVoice** of **Aastra Voice** geïnstalleerd is en de systeembeheerder voor u een spraakbox heeft ingesteld.
  - 1 Voicebox bericht. (berichten spraakbox): u ziet nu de lijst met binnengekomen spraakbox-berichten en kunt die beluisteren en bewerken (zie daarvoor het hoofdstuk Spraakbox-berichten opvragen vanaf pagina 28).
  - **2 Bel voicebox**: u roept uw spraakbox op. De verdere bedieningsstappen zijn spraakgestuurd.

Uitvoerige informatie vindt u in de bedieningshandleiding voor de spraakboxprogramma's **OpenVoice en Aastra Voice**.

#### 0 Centrale instel. (centrale instellingen)

In de menukaart **Centrale instel.** (centrale instellingen) kunt u de datum en tijd voor het communicatiesysteem OpenCom 100 / Aastra 800 instellen. Het menupunt **Datum / Tijd** wordt aangeboden als de systeembeheerder voor uw gebruikersgroep de bevoegdheid **Configurator - Expert** heeft ingesteld.

**2 Datum / Tijd**: datum en tijd worden bij de eerste uitgaande externe verbinding overgenomen uit de centrale. Als deze informatie door uw provider niet ter beschikking wordt gesteld, kunt u hier de datum en de tijd zelf instellen.

Selecteer het gewenste item (tijd met **hh:mm**, datum met **ddmmjj:**) en druk op de softkey Vervang de huidige instelling en bevestig de instelling met de softkey Verzende (verzenden). Om de instelling op te slaan, schakelt u het menupunt **Opslaan** in en drukt u op de softkey .

#### Menuboom "Totale menu"

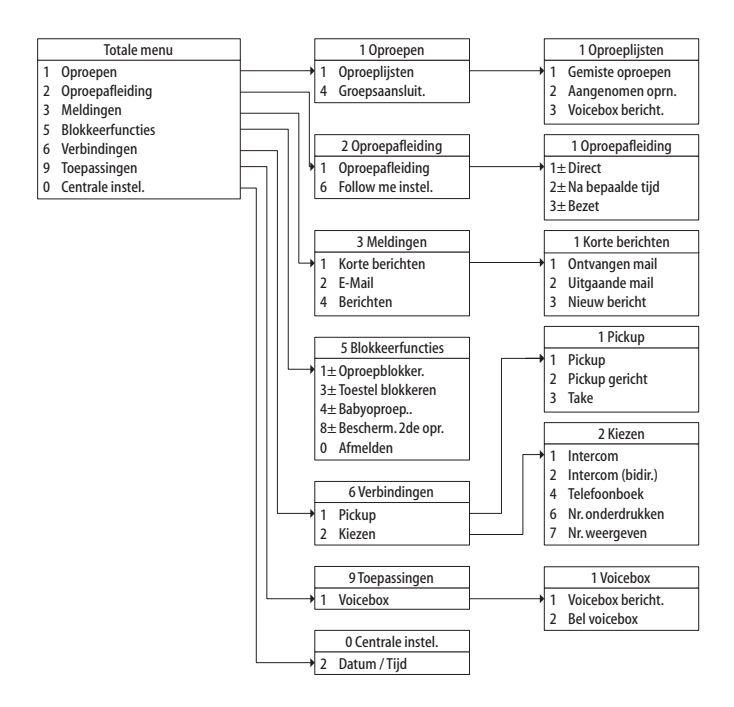

### Optiemenu

Een aantal configuratie-instellingen van de SIP-telefoon Aastra 6739i wordt verricht via het optiemenu van de telefoon. Het optiemenu bevat de volgende submenu's.

Audio: hiermee worden de audio-instellingen voor de telefoon verricht, zie pagina 44.

- **Display**: hiermee worden de display-instellingen voor de telefoon verricht, zie pagina 45.
- **Bluetooth**: hiermee worden de instellingen voor een bluetooth-headset verricht, zie pagina 45.
- **Status**: bevat telefoon-statusinformatie en foutmeldingen; ook opnieuw opstarten of resetten van de telefoon is in dit submenu mogelijk, zie pagina 46.
- **Blokkeren**: hiermee kan de telefoon worden geblokkeerd tegen onbevoegd gebruik, zie pagina 46.

#### **Opmerking:**

gebruik de bedieningshandleiding "Aastra 6739i SIP IP Phone User Guide" als u informatie over de talrijke instellingen van het optiemenu nodig heeft.

#### Audio

Druk op de optietoets is en vervolgens op de softkey **Audio**. De menukaart **Audio** wordt weergegeven.

Audio mode: gesprekken kunnen via de hoorn, een headset of de luidpspreker worden gevoerd. U kunt daarvoor de volgende combinaties instellen.

Luidspreker: dit is de defaultinstelling. gesprekken worden via de hoorn of de luidspreker gevoerd (handenvrij-modus, zie pagina 23).

- **Hoofdtelefoon**: selecteer deze instelling als u gesprekken via de hoorn en via een headset wilt voeren. Een gesprek kan door op de toets toets drukken van de hoorn naar de headset worden geleid. Om over te schakelen van de headset naar de hoorn, neemt u de hoorn op.
- Luidspr./Heads.: binnenkomende oproepen worden eerst via de luidspreker aangenomen, als de toets regioner wordt ingedrukt. Tijdens het gesprek kunt u met de toets regioner overschakelen van de luidspreker naar de headset en omgekeerd. U kunt het gesprek te allen tijde voortzetten via de hoorn door deze op te nemen.
- **Heads./Luidspr.**: binnenkomende oproepen worden eerst via de headset aangenomen, als de toets *wordt* ingedrukt. Tijdens het gesprek kunt u met de toets *wordt* overschakelen van de headset naar de luidspreker en omgekeerd. U kunt het gesprek te allen tijde voortzetten via de hoorn door deze op te nemen.

Hoofdtelefoon: de SIP-telefoon Aastra 6739i ondersteunt verschillende typen headset.

**Bedraad** / **DHSG** / **Bluetooth**: selecteren van het aangesloten type headset (zie ook pagina 24 en pagina 24).

Mic Volume Hoofdtelefoon: instelling van het volume van de headset-microfoon.

Zacht / Medium / Luid: selecteer het gewenste volume.

**Ringtone**: voor iedere landinstelling (zie de volgende instelling **Signaal config.**) zijn er meerdere ringtones beschikbaar.

Beltoon 1 t/m Beltoon 5: selecteer de beltoon.

Stil: hiermee schakelt u de oproepsignalisering uit.

**Signaal config.**: selecteer de landspecifieke beltonen, die op de SIP-telefoon Aastra 6739i voor de oproepsignalisering worden gebruikt.

#### **Opmerking:**

de beltonen kunnen ook in de webconfigurator van het communicatiesysteem OpenCom 100 / Aastra 800 worden ingesteld: menu **TEL Configuratie: Toestellen: Systeemtoestellen**. De instellingen in de webconfigurator overschrijven de instellingen op de telefoon en omgekeerd.

#### Display

Druk op de optietoets en vervolgens op de softkey **Display**. De menukaart **Display** wordt weergegeven.

Helderheid Niveau: instelling van de display-helderheid.

- Niveau 1 t/m Niveau 5: selecteer de gewenste helderheid (defaultinstelling Niveau 3).
- Helderheid Timer: instelling van de tijd in seconden waarin het display wordt verlicht nadat er een toets /softkey is ingedrukt.
- Kalibreer Scherm: via dit menupunt kunt u het touchscreen-display kalibreren. Volg de gegevens en aanwijzingen die op het display worden weergegeven.

#### Bluetooth

De SIP-telefoon Aastra 6739i ondersteunt het gebruik van een bluetooth-headset. In dit submenu kunt u de bluetooth-functie in- en uitschakelen. U kunt bovendien een beschikbare bluetooth-headset toevoegen of afmelden (zie daarvoor het hoofdstuk Bluetooth-headset vanaf pagina 24).

#### Status

De instellingen in dit menu zijn bedoeld voor de systeembeheerder die de SIPtelefoon Aastra 6739i configureert.

Druk op de optietoets (a) en vervolgens op de softkey **Status**. De menukaart **Status** wordt weergegeven. Via de volgende softkeys hebt u toegang tot informatie over de telefoonstatus en de configuratie-instellingen.

- **Firmware**: druk op deze softkey om informatie over de actuele firmwareversie van de telefoon weer te geven.
- **Netwerk**: druk op deze softkey om informatie over de netwerkinstellingen van de telefoon weer te geven.
- Herstart: druk op deze softkey om de telefoon opnieuw op te starten, zie pagina 50.
- **Reset**: druk op deze softkey om de lokale configuratie van de telefoon te verwijderen (zie pagina 51) of om de toestand van levering van de telefoon weer tot stand te brengen (zie pagina 51).
- **Foutmeldingen**: druk op deze softkey om informatie over eventuele fouten weer te geven. Deze informatie is van belang voor de support.

#### Blokkeren

U kunt de SIP-telefoon Aastra 6739i blokkeren tegen onbevoegd gebruik. Het deblokkeren is alleen mogelijk met uw gebruikers-pin.

#### Telefoon blokkeren

1. Druk op de optietoets 📼 en vervolgens op de softkey **Blokkeren**.

De menukaart 🔒 Blokkeren wordt weergegeven. Op het display staat: Toestel blokkrn?

2. Druk op de softkey JA.

#### Telefoon deblokkeren

1. Druk op de optietoets 📼.

De menukaart 🔒 Toestel gblokkrd wordt weergegeven.

2. Druk op de softkey Toestel deblokk.

**3.** Activeer het invoerveld **Voer ontgrendelen wachtwoord** door erop te drukken. Op het display verschijnt een softkey-toetsenveld. Voer met de cijfertoetsen uw gebruikers-PIN in en druk op de softkey **Invoere** (invoeren).

Op het display wordt Toestel deblokk.? weergegeven.

4. Druk op de softkey JA.

#### **Opmerking:**

de functie kan ook op een functietoets **Telefoonslot** worden geprogrammeerd, zie daarvoor pagina 48. De bediening van deze functietoets is beschreven in het hoofdstuk Telefoonslot (telefoonblokkering) vanaf pagina 31.

#### Menuboom "Optiemenu"

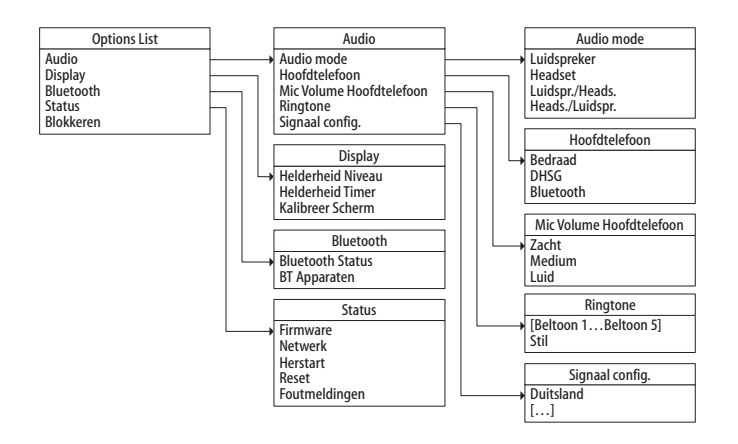

# SIP-telefoon Aastra 6739i configureren

In dit hoofdstuk worden de configuratie-instellingen beschreven die voor het functioneren van de SIP-telefoon Aastra 6739i met het communicatiesysteem OpenCom 100 / Aastra 800 relevant zijn.

Een beschrijving van **alle** mogelijke instellingen van de Aastra 6739i vindt u in de bedieningshandleiding "Aastra 6739i SIP IP Phone User Guide" (zie ook pagina 6).

### Functietoetsen programmeren

De functietoetsen zijn gemaakt in de vorm van softkeys. Door omschakeling tussen de maximaal vijf verschillende niveaus worden de bezettingsmogelijkheden voor elke softkey op de SIP-telefoon Aastra 6739i verveelvoudigd.

Met behulp van de webconfigurator van het communicatiesysteem OpenCom 100 / Aastra 800 kan de administrator de volgende functietoetsen voor uw SIP-telefoon Aastra 6739i programmeren en wijzigen.

#### **Opmerking:**

als de beheerder u de daarvoor benodigde gebruikersbevoegdheid heeft toegekend, kan u deze instellingen ook zelf in het menu **TEL Configuratie: Toestellen: Systeemtoestellen** van de configurator wijzigen. Zie de online-help van de configurator voor meer informatie.

| Functietoetsen-ref | erentie |
|--------------------|---------|
|--------------------|---------|

| Toetstype | Parameter                 | Functie                                                        |
|-----------|---------------------------|----------------------------------------------------------------|
| Leeg      | -                         | Geen                                                           |
| Doel      | Oproepnum-<br>mer, Etiket | Direct kiezen van een oproepnummer of<br>een kengetalprocedure |
| BLF       | Oproepnum-<br>mer, Etiket | Bezet-lampjesveld; softkey geeft bezette deelnemers weer.      |

| Toetstype              | Parameter | Functie                                                                                                    |
|------------------------|-----------|----------------------------------------------------------------------------------------------------|
| Totaal menu            | Etiket    | Weergave van het totale menu aan func-<br>ties die door het communicatiesysteem<br>OpenCom 100 / Aastra 800 voor SIP-sy-<br>steemtelefoons worden ondersteund                           |
| Telefoonboek           | Etiket    | Weergave van het op het communicatie-<br>systeem OpenCom 100 / Aastra 800 ge-<br>bruikte telefoonboek                                                                                   |
| Gemiste oproepen       | Etiket    | Weergave van de op het communicatie-<br>systeem OpenCom 100 / Aastra 800<br>bijgehouden lijst met gemiste oproepen;<br>softkey knippert rood als er gemiste<br>oproepen zijn            |
| Aangenomen<br>oproepen | Etiket    | Weergave van de op het communicatie-<br>systeem OpenCom 100 / Aastra 800<br>bijgehouden lijst met aangenomen<br>oproepen                                                                |
| Spraakberichten        | Etiket    | Weergave van een lijst met ingesproken<br>spraakboxberichten; softkey knippert<br>rood als er spraakboxberichten zijn                                                                   |
| Spraakbox              | Etiket    | Oproep bij uw spraakbox                                                                                                    |
| Berichten              | Etiket    | Weergave van een lijst met ontvangen<br>korte berichten en e-mails; softkey knip-<br>pert rood als er berichten zijn                                                                    |
| Beschikbaar            | Etiket    | Weergave en wijziging van uw aanwezig-<br>heidsstatus; softkey brandt rood bij ge-<br>activeerde status (uitzondering: status<br>"Beschikbaar" wordt niet met de softkey<br>aangegeven) |
| Oproepomleiding        | Etiket    | Weergave van het menu "Oproep-<br>afleiding"                                                                                                    |

#### Functietoetsen-referentie

#### Functietoetsen-referentie

| Toetstype                 | Parameter                                                                     | Functie                                                                                                    |
|---------------------------|-------------------------------------------------------------------------------|----------------------------------------------------------------------------------------------------|
| Oproep-<br>bescherming    | Etiket,<br>int.+ ext.<br>oproepen /<br>int.<br>oproepen /<br>ext.<br>oproepen | Schakelt de oproepbescherming in resp.<br>uit; softkey brandt rood als de functie<br>geactiveerd is                                                                                                    |
| Bescherming 2de<br>oproep | Etiket                                                                        | Schakelt de bescherming tweede oproep<br>in resp. uit; softkey brandt rood als de<br>functie geactiveerd is                                                                                                |
| Pickup uit Groep          | Etiket                                                                        | Neemt de oproep van een ander toestel<br>in uw overnamegroep aan                                                                                                    |
| Wegname                   | Etiket                                                                        | Neemt een lopend gesprek aan van een<br>ander toestel onder uw oproepnummer                                                                                                    |
| Telefoonslot              | Etiket                                                                        | Blokkert of deblokkeert de telefoon                                                                                                    |
| afmelden                  | Etiket                                                                        | Meldt de telefoon af en geeft het login-<br>display weer                                                                                                    |
| XML                       | URL, Etiket                                                                   | Vraagt de aangegeven URL van een web-<br>server op. Programmeerbare functieaan-<br>sturing door middel van XML-gegevens-<br>opvraag (zie Administrator Guide "Aastra<br>SIP IP Phone Administrator Guide") |

### SIP-telefoon Aastra 6739i opnieuw opstarten

In sommige gevallen moet u de SIP-telefoon Aastra 6739i opnieuw opstarten, bijvoorbeeld voor het activeren van een gewijzigde lijntoetsen-toekenning.

1. Druk op de optietoets is en vervolgens op de softkey Status.

De menukaart Status wordt weergegeven.

2. Druk op de softkey Herstart.

Het display geeft Restart toest.? weer.

3. Druk op de softkey JA.

De telefoon start weer op en is na korte tijd weer bedrijfsklaar.

### Lokale configuratie wissen

De SAIP-telefoon Aastra 6739i slaat lokale instellingen (bijv. audio-instellingen) op in een lokale configuratie. Met het volgende procédé kan u de lokale configuratie wissen en de configuratie die in de webconfigurator van het communicatiesysteem OpenCom 100 / Aastra 800 ingesteld is, weer herstellen.

1. Druk op de optietoets is en vervolgens op de softkey Status.

De menukaart Status wordt weergegeven.

- 2. Druk op de softkey Reset.
- 3. Druk op de softkey Lokle confg wiss.

De telefoon start weer op en is na korte tijd weer bedrijfsklaar.

### Terugzetten naar toestand bij levering

# Toestand bij levering herstellen bij configuratieproblemen in het communicatiesysteem OpenCom 100 / Aastra 800

Als de SIP-telefoon Aastra 6739i niet via het communicatiesysteem OpenCom 100 / Aastra 800 geconfigureerd kan worden, dient u de toestand bij levering te herstellen.

1. Druk op de optietoets is en vervolgens op de softkey Status.

De menukaart Status wordt weergegeven.

- 2. Druk op de softkey Reset.
- 3. Druk op de softkey Default waardes.

De telefoon start opnieuw op en de configuratie richt zich naar het communicatiesysteem OpenCom 100 / Aastra 800.

#### Toestand bij levering herstellen na gebruik binnen een ander communicatiesysteem

Het is mogelijk dat u de SIP-telefoon Aastra 6739i heeft gebruikt in combinatie met een ander communicatiesysteem of een internet-SIP-aanbieder. Om de telefoon te gebruiken in combinatie met het communicatiesysteem OpenCom 100 / Aastra 800, dient deze weer in de toestand bij levering gebracht te worden.

- 1. Maak een Ethernet-verbinding met de SIP-telefoon Aastra 6739i door deze aan te sluiten op het communicatiesysteem OpenCom 100 / Aastra 800. De telefoon heeft een DHCP-adres nodig om de herstart uit te kunnen voeren.
- 2. Wacht tot de telefoon opgestart is. Druk vervolgens op de opties-toets 📼.

De menukaart Options list wordt weergegeven.

3. Druk op de softkey Advanced.

Het display geeft Enter Administrator Password weer.

4. Voer het administrator-wachtwoord in met de cijfertoetsen (zie Wachtwoorden op de SIP-telefoon Aastra 6739i op pagina 52). Bevestig met de softkey **Enter**.

De menukaart Advanced wordt weergegeven.

5. Druk op de softkey Reset.

De menukaart Reset wordt weergegeven.

6. Druk op de softkey Factory Default.

De telefoon start opnieuw op en de configuratie richt zich naar het communicatiesysteem OpenCom 100 / Aastra 800.

### Wachtwoorden op de SIP-telefoon Aastra 6739i

Bepaalde functies van de SIP-telefoon Aastra 6739i zijn om beveiligingsredenen alleen toegankelijk met een wachtwoord:

- **Aanmelden op de telefoon:** voer uw oproepnummer en uw gebruikers-PIN in (zie Hot Desking vanaf pagina 32).
- Lokale instellingen op de telefoon: dit wachtwoord is in de toestand van levering "22222". Nadat de telefoon voor de eerste keer bij het communicatiesysteem OpenCom 100 / Aastra 800 aangemeld is, wordt dit wachtwoord om beveiligingsredenen door het communicatiesysteem gewijzigd.

### **Picture-ID Server**

De SIP-tefefoon Aastra 6739i kan een foto van de gesprekspartner weergeven op het display (zowel bij binnenkomende en uitgaande oproepen als bij vermeldingen in het telefoonboek, in de bellerslijst en in de nummerherhalingslijst). Voorwaarde is dat er voor de gesprekspartner een foto in het communicatiesysteem opgeslagen is.

- Bij een communicatiesysteem van het type OpenCom 130/131/150, OpenCom 510 en OpenCom X320 kunnen de foto's worden opgeslagen op een picture-ID-server. U configureert het adres van de picture-ID-server in de webconfigurator van het communicatiesysteem (menu SYS Configuratie: Instellingen).
- Bij een communicatiesysteem van het type Aastra 800 kunt u als alternatief voor de picture-ID-server de foto's in het telefoonboek opslaan (configurator, menu **Telefoonboek**). Voor ieder oproepnummer van een telefoonboekingave (kantooroproepnummer, mobiel nummer, privé-oproepnummer) kan er een afzonderlijke foto worden opgeslagen.

Zie voor meer instructies voor het configureren en het bestandsformaat van de foto's de online-help van het communicatiesysteem.

#### **Opmerking:**

de SIP-telefoons Aastra 6739i hebben een intern buffergeheugen voor reeds opgevraagde afbeeldingsbestanden. Hier wordt ook de informatie "geen afbeelding beschikbaar" opgeslagen. U kunt de SIP-telefoon opnieuw opstarten om ervoor te zorgen dat gewijzigde afbeeldingsbestanden zonder vertraging worden weergegeven (zie ook pagina 50).

# Index

#### A

Aangenomen oproepen 49 Aastra M670i 6 Aastra M675i 6 Administrator-wachtwoord 52 Afmelden 40 afmelden 50

#### В

Beëindigen-toets 9, 17 Bellerstoets 8 Berichten 33, 49 Bescherming 2de oproep 50 Bescherming tweede oproep 30, 40 Beschikbaar 49 Bezet-lampjesveld 48 Bidirectionele intercom 41 Bluetooth 24

#### С

Conferentie 20, 22 Conferentie-toets 8

#### D

Datum instellen 42 Diensten-toets 8 Display Helderheid 45 Doel 48 Doorschakelingstoets 8

#### E

E-mail 39

#### F

Follow me 38 Functietoetsen 9

#### G

Gemiste oproepen 49 Groepsaansluiting 37

#### Η

Handenvrij telefoneren 23 Handenvrij-toets 9 Headset Bluetooth 24 gebruiken 24 Hold-toets 9 Hoofdtelefoon Audio-modus instellen 44 Type selecteren 44 Hot Desking 32 Hotline 39

#### 

Intercom 41 Invoervelden (display) 12

#### K

Kengetalprocedures 23 Korte berichten 33, 38, 49

#### L

Lijntoetsen 9

#### Μ

Maantoon 15, 30 Makelen 20, 21 Meeluisteren 23 Mute-toets 9

#### Ν

Noodoproepen 31 noodoproepen 31 Nummer onderdrukken 41 weergeven 41 Nummerherhalingstoets 9

#### 0

Omleiden 20, 21 **Opnieuw opstarten** 50 Oproepafleiding 38 Follow me 38 Oproepbescherming 29, 50 Oproepblokkering 39 Oproeplijsten 17, 37 Oproepomleiding 26, 49 Optiemenu Audio 44 Blokkeren 46 Bluetooth 45 Menuboom 47 Overzicht 43 Status 46 Weergave 45 Optiemenu, bediening 11 **Optietoets 8** 

#### Ρ

Pickup 40 40 gericht 40 Pickup uit Groep 50 Presence 39

#### R

Ruggespraak 20

#### S

Softkey-toetsenveld 12 Spraakberichten 49 Spraakbox 29, 42, 49 Spraakbox-berichten 28

#### Т

Take 40 Telefoonblokkering 31 Telefoonboek 27, 41, 49 Telefoonboek-toets 8 Telefoonslot 50 Tiid instellen 42 Toestand bij levering 51 Toestel blokkeren 39 Toetsenuitbreidingen 5 Aastra M670i 6 Aastra M675i 6 Totaal menu (Totale menu) 49 Totaal menu, bediening 11 Totale menu 11 Blokkeerfuncties 39 Centrale instellingen 42 Meldingen 38 Menuboom 43 Oproepafleidingen 38 Oproepen 37 Overzicht 36 Toepassingen 42 Verbindingen 40

#### V

Verbindingen Kiezen 41 Pickup 40 Verkort kiezen 14 Voice-mailtoets 9 Volume instellen 23 Volume-toetsen 9

#### W

Wachtwoord 52 Wegname 50

#### Χ

XML 50

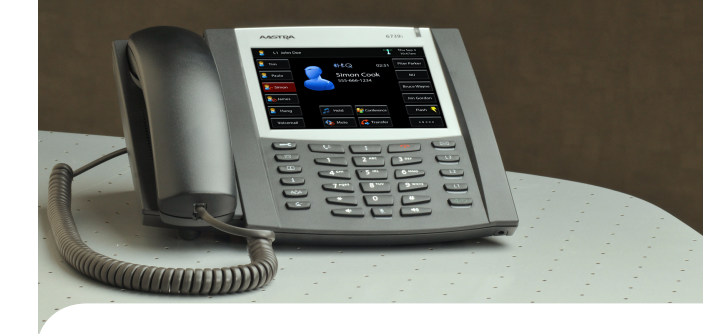

Copyright 2011 www.aastra.com All rights reserved Stand: 01.11.2011 Wijzingen voorbehouden

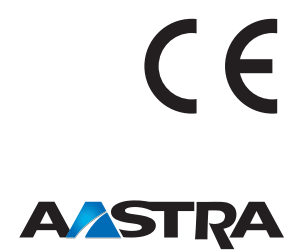